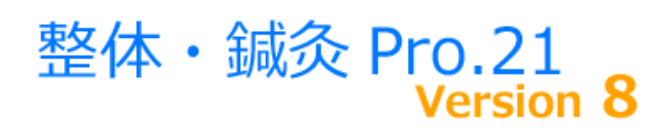

「 整体・鍼灸 Pro.21 売上患者カルテ管理ソフト バージョン8」

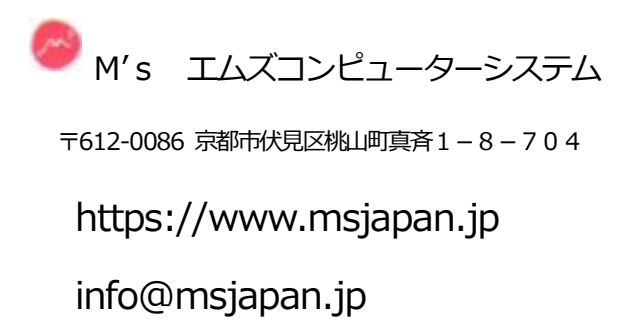

・はじめに

整体・鍼灸患者管理システム「整体・鍼灸Pro. 21」をお買い上げ頂きまして誠に有り難うございます 皆様にお役たてられるソフトウエアであります様、開発スタッフー同願っております 今後におきましてもユーザーの皆様のご意見・ご要望をできるだけ組み込んでさ らなる機能追加・バージョンアップを目指したいと考えております

#### ・本製品のご使用条件

エムズコンピューターシステムは、提供するソフトウエア製品をお使いになる権利を下記に基づきお客様に許諾します

- ・ 使用者に対して、同封されている1組のプログラムを1台のコンピュータ端末に限り使用権を許諾します (院などで入力したデータを事務所 PC で印刷する場合など印刷のみの処理に関しては許諾致します)
- 一度、認証パスワードを入力後、認証完了したデータは、コピー・移動可能です(院で入力、事務所で集計など)
   1つの同じ認証パスワードを利用して、別の店の認証処理を実行しないでください
- プログラムおよび複製物の使用権を第3者に譲渡、移転することはできません
- お客様は許諾プログラムに関連して使用された自己のデータの適切な保護について単独で責任を追うものとし、
   当方はいかなる場合においても、お客様または第3者に発生した一切の損害に対する責任を負いません

#### ・動作環境について

Windows 8、10 が動作する 32 ビットまたは 64 ビット PC 画面解像度は 1024 × 768 以上 1024 × 768 以下の解像度での使用は、画面スクロールと TAB キーを利用します トップメニューでは TAB キーで項目移動

#### ・DM(ダイレクトメール)用紙(印刷前に画面にも表示します)

- ・ SANWAサプライ JP-TA10A、一般的な A4サイズ 2×6(12面付)タイプの用紙で対応可能です
- A-ONE 28928 A4サイズ 3×6(18面付)
- A-ONE 72324 A4サイズ 3×8(24面付)

・ウインドウを閉じる 閉じる や メニュー がない画面では 閉じる 🗙 で終了してください

・アンインストール:プログラムの追加と削除(プログラムと機能)よりアンインストール または Setup を起動後、削除を選択します

#### ・ファイル

トップメニューのバックアップより、データファイルがコピーされます バージョンによりファイルの数に違いがあります

#### ・患者へのメールの送信について

個人情報保護に関する法令およびその他の規範を遵守してください

特に患者の登録件数が5000件を超える場合には注意が必要です(2006年4月~)

メールアドレスの提供を受ける場合には、メールを送信することへの同意が必要ですまた、受信を解除する為の方法を送信 するメール内に記述してください

<例>1年間に5~6回程度、誕生日クーポンや営業案内などをお送りしてよろしいでしょうか?

メールの解除は、"メール解除" と入力してこのメールに返信してください・・・

・サポートおよび新機能追加について

サポートはメール・FAX・電話対応とさせて頂いております ご連絡先メールアドレスの変更など御座いましたらご連絡ください アップデート版のご提供方法は、Webでのダウンロードのみとさせて頂きます

新機能の更新内容はアップデートご案内のWebページをご覧ください

本ソフトは、機能の追加など、お客様のご希望、ご要望にお応えして日々改良・機能追加を重ねております

新機能のご希望・ご要望が御座いましたらお問い合わせください 機能追加の費用は無料です

インストール方法と起動

スタートメニュー または デスクトップの「 Pro21 のショートカット 」より起動

↓アイコン

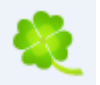

# ユーザーコード ・ 認証パスワード

初回起動時に 認証パスワード を入力してください 新規顧客登録 が可能になります 1つのデータのセットにつき「整体・鍼灸 Pro.21 」 1セット 必要です 認証パスワード入力が完了すると、そのデータファイルは、別の PC での利用も可能です バックアップ → リストア ・・・の処理で、お店と自宅、お店と事務所・・・などで、そのデータをご利用可能です

### 用紙サイズとプリンターについて

ハガキ宛名、領収書、レシート 以外は、A4用紙サイズが基本です 通常使用するプリンター の設定は A4 用紙が印刷できるプリンターに設定してください 一部のプリンターでは用紙サイズの認識ができない場合があります プレビュー表示を 右クリック、ショートメニューのページ設定でプリンター選択など可能です

ラベルプリンター、レシート専用プリンターについて (バーコード印刷、宛名印刷、会員カードにも)

顧客登録・来店入力の 「プリンター選択」 にて、選択可能です あるいは、前もって Windows コントロールパネルにて 通常使用するプリンター に設定してください

### 登録する画像の解像度について

顧客登録・来店入力にて画像を登録できますが、登録する画像の解像度は 600×400 以下程度 にしてください 解像度の設定は撮影するカメラで設定する必要があります 撮影済の写真はペイントなどのソフトで 縮小可能です 最近のカメラでは、非常に高解像度の設定がされている場合があります 低解像度の設定で写真が100 枚 と 高解像度では 1 枚 と保存に必要な容量が同じくらいになる場合があります

クラウド保存に移行してください。 患者や伝票ごとに画像をクラウドに保存してリンクすることが可能です。この方法では PC の容量は不要です

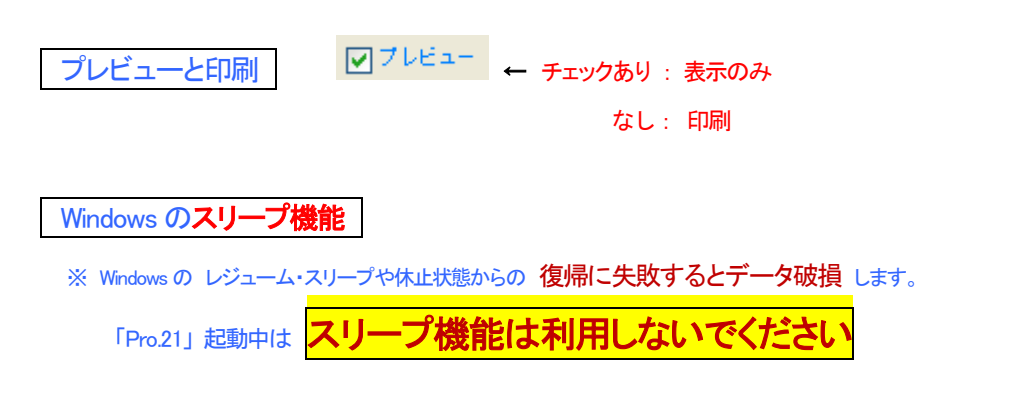

# データを他の PC にコピー 院と事務所(自宅)での作業 · PC の故障 · リカバリー(復元)

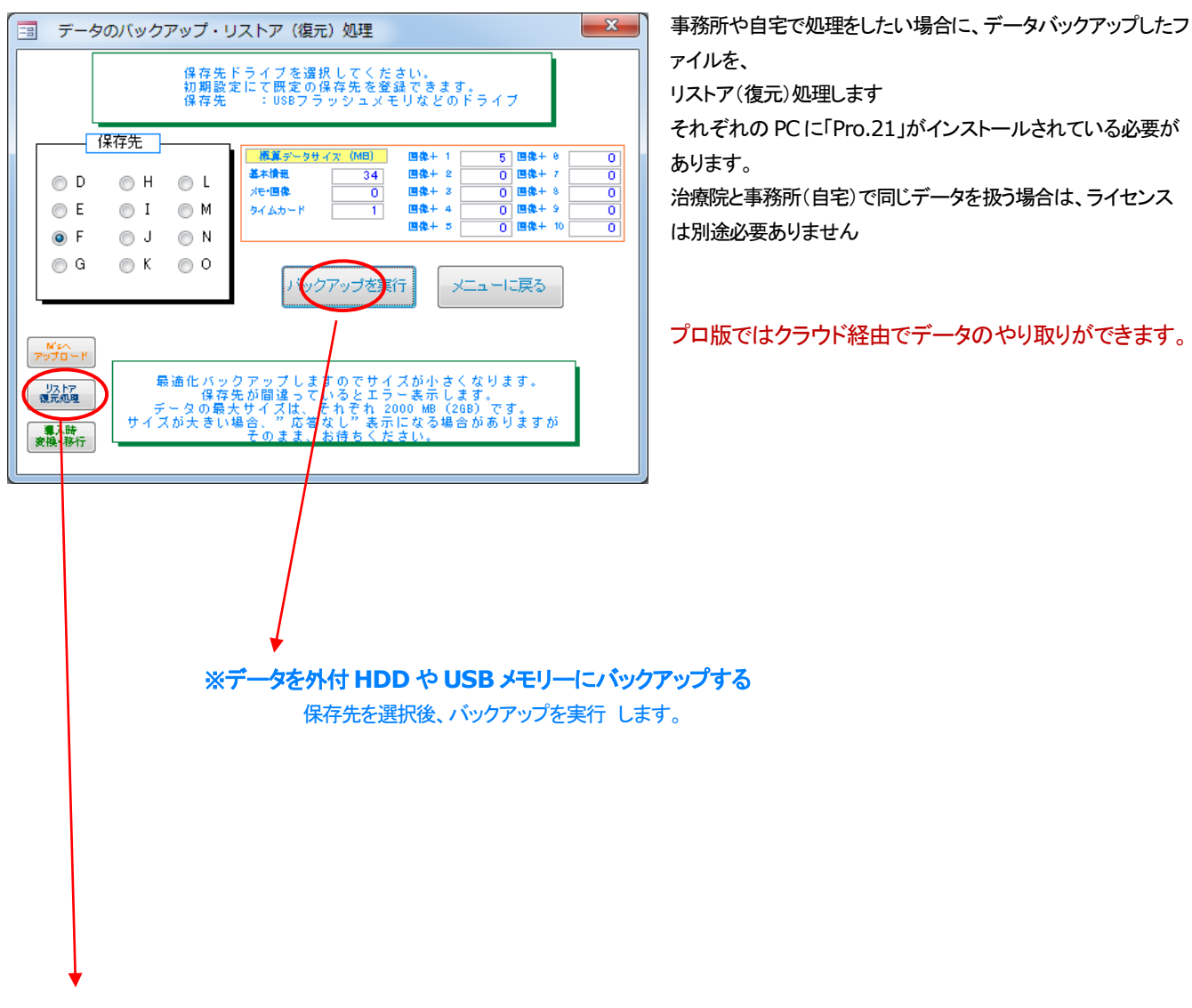

# ※バックアップしていたデータを PC に戻す( リストア・復元処理 )

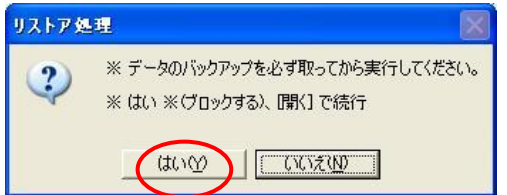

↓ バックアップしていたデータファイルがあるドライブ番号を 指定してから リストア実行 します(例では D です) (このドライブ番号はご利用中のPCにより異なります)

|                  | バックアップ                                              | ブデータのリスト                       | ア (復元)                   |
|------------------|-----------------------------------------------------|--------------------------------|--------------------------|
| ●D<br>● D<br>● F | プレていたファイルは<br>ますか?<br>〇 H 〇 L<br>〇 I 〇 M<br>〇 J 〇 N | データ情報<br>ファイルサイズ(MB)<br>ファイル日付 | 2<br>2011/10/14 10:24:04 |
| OG               | OK 00                                               |                                | リストア<br>実行           終了  |

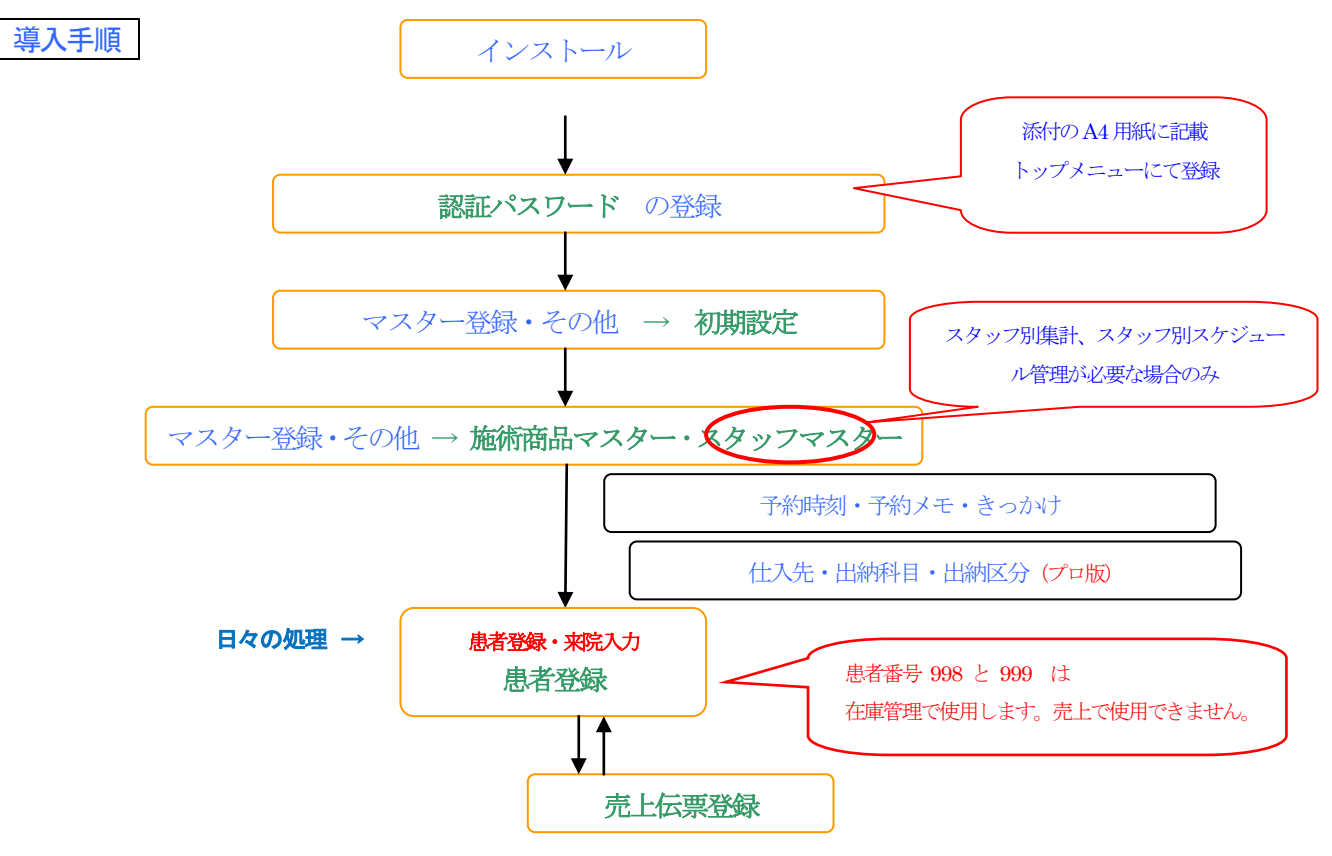

「Pro21」では日々の更新処理などは必要ありません

※ 実際の画面と説明書の図で若干の違いがある場合がありますがご了承ください

※ スタンダード版 → プロ版へのアップグレードは差額のみで可能です。データはそのままご利用頂けます。

# メール送信でエラー

OSとメールソフトの関係で、メール送信時に以下のエラーメッセージを表示してメールソフトが起動しない場合

### メールで送信を実行する時に、図のメッセージを表示した場合

| OK で次の画面を表示します                             | ので、それぞれを範囲選択または                                                     |                 | メール送信エラー X                                                                   |
|--------------------------------------------|---------------------------------------------------------------------|-----------------|------------------------------------------------------------------------------|
| メール送信エラー 貼付け作業用                            |                                                                     | コピー ボタンを        | メールの送信を中断 あるいは 送ることが出来ませんでした。<br>セキュリティーソフトが原因の場合、一時的に解除してから再度送信処理を実行してください。 |
| 宛先メール<br>msiapan2001@botmail.com/msiap     | アドレス<br>an 2001@hotmail.com/info@ms                                 | クリック後、          | OK                                                                           |
| japan.jp;info@msjapan.jp;info@msj          | apan.jp                                                             | メールソフトの В(      | ここ に CTRL+V にて 貼り付けします。                                                      |
| アドレスの貼り付けのご注意<br>範囲選択後 CTRL+C → CTRL+V     | にて 800 にしてください。                                                     |                 |                                                                              |
| 件名<br>お誕生日クーポン                             | メッセージの作成                                                            |                 |                                                                              |
| 本文<br>お誕生日おめでとうございます!                      | 7ァイル(F) 編集(E) 表示(公) 挿入(Φ) 書式(Q) ツール(T) ヘJ<br>送信 保存 添付 名前の確認 重要度 高 他 | ι⊅(Η)<br>€      | ※ 必ず BCC に貼り付け CTRL +V                                                       |
| お誕生日クーポンをお贈り致します<br>お誕生月と翌月中にご利用ください       | 11 宛先:         差出人:           11 00:                                | info@msjapan.jp |                                                                              |
| このハガキをご持参ください!<br>2000円のクーポンとしてご利用]        | II BCC: into@msiapan.jp<br>件名:                                      | CC と BOC の非表示   |                                                                              |
| カットPro京都駅前店 店長 山田                          | 小書式 副写真の道加 副レイアクト                                                   |                 |                                                                              |
| 上記のデータを範囲指定後、CTRL+<br>その後、メールソフトに CTRL+V で | U A v UI Gothic × 10 × B / U A v                                    | - ぱ 🐁 🗋 う 🍄 »   |                                                                              |
|                                            |                                                                     |                 |                                                                              |
|                                            |                                                                     |                 |                                                                              |
|                                            |                                                                     |                 |                                                                              |
|                                            |                                                                     |                 |                                                                              |

# メインメニュー

※ ディスプレイの解像度が 1024×768 未満では、一部項目を表示しませんので キーボードの TAB キー を押して項目移動をしてください

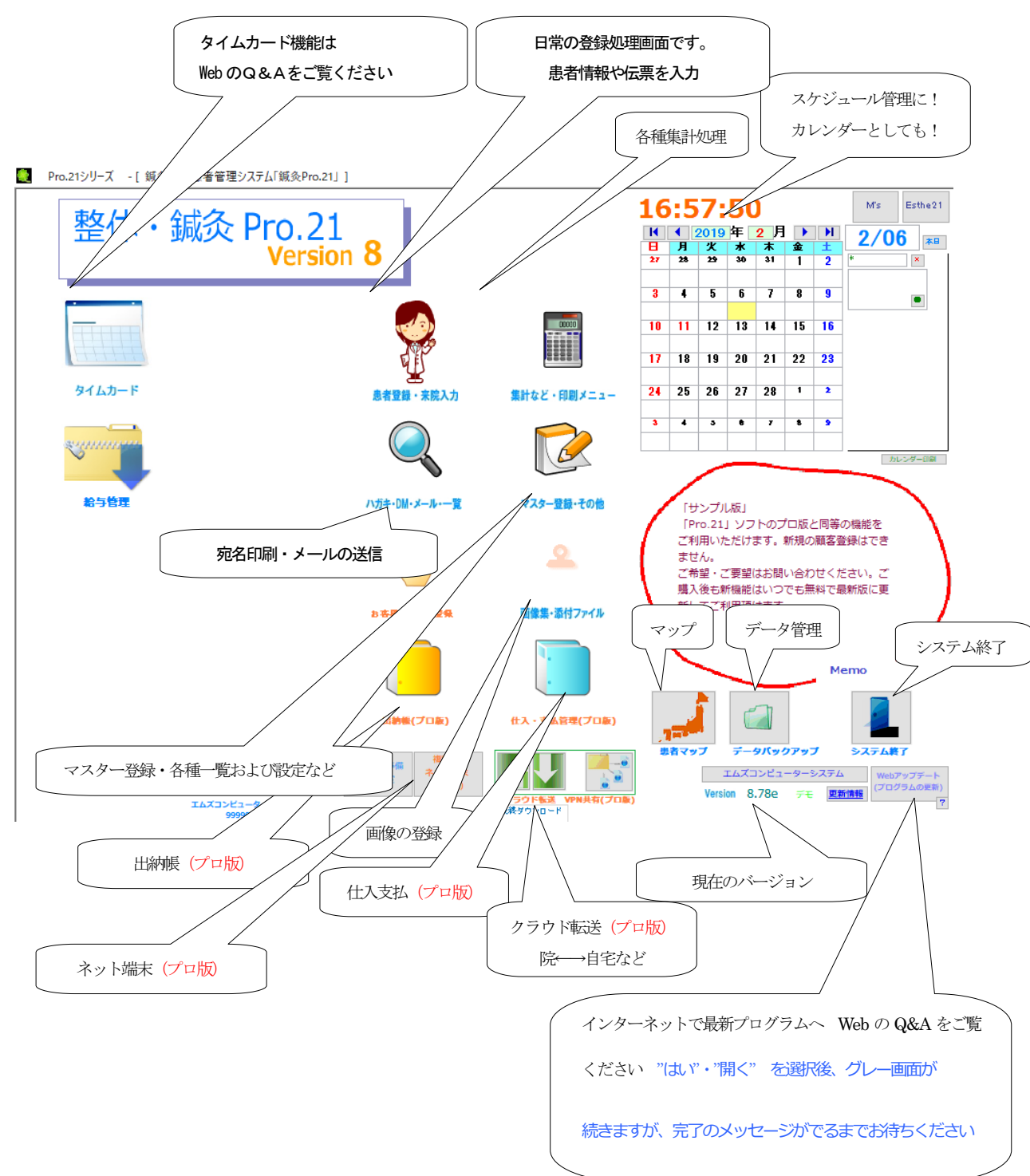

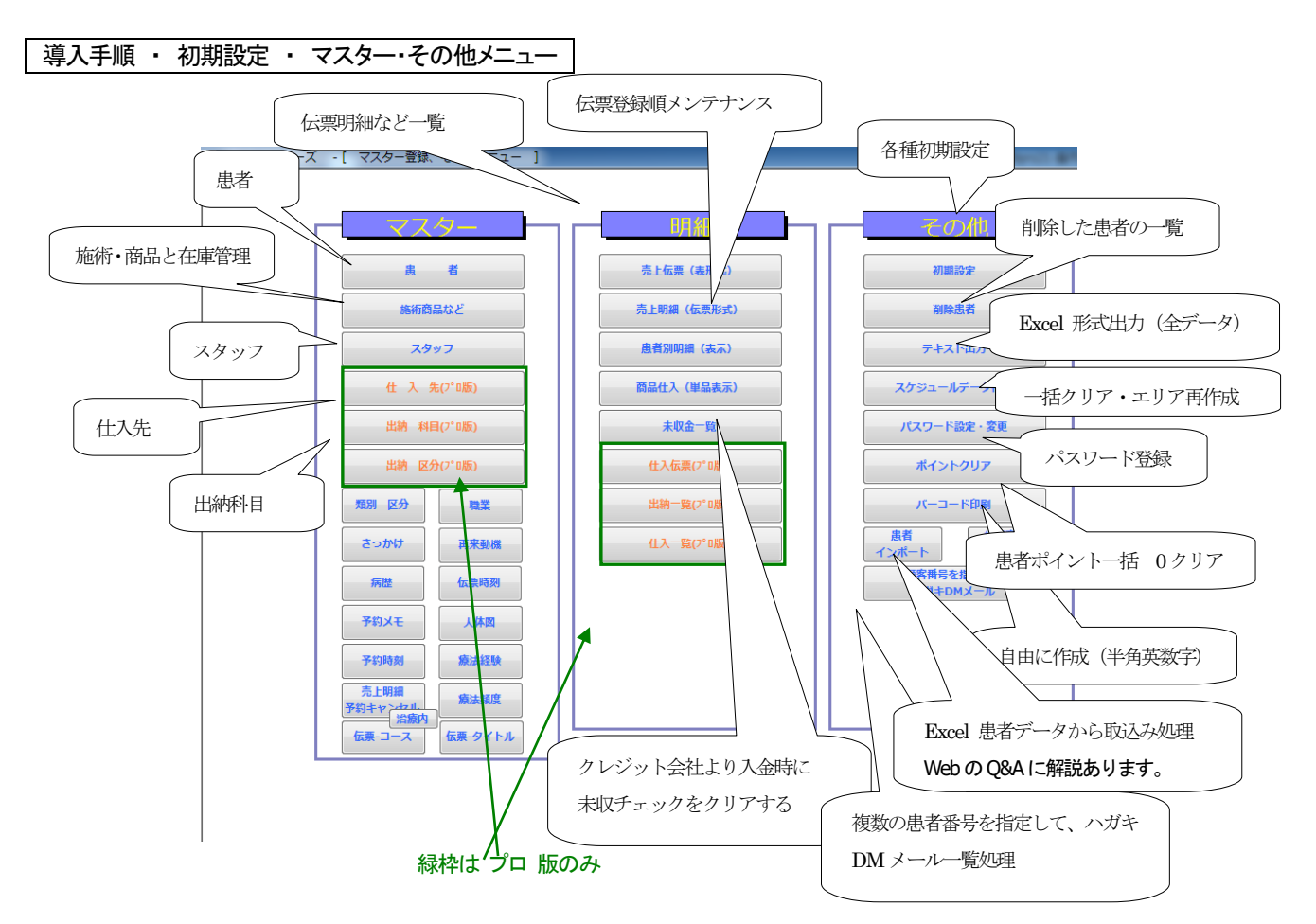

- ※ Excel 出力 や テキスト出力 は (マイ)ドキュメントに出力します 指定した期間の売上明細、患者マスター、仕入明細などを出力します 出力したファイル名は Excel \*\*\* です
- ※ パスワードの登録について

| [ パスワード変更 ]        |
|--------------------|
|                    |
| 現在のバスワード           |
| 新パスワード             |
| 新パスワード(再)          |
|                    |
| 新しいパンリードに変更するキャンセル |
|                    |

・導入時 現在のパスワード は空白です

・例えば、新しいパスワードに "12345"と設定するには 現在のパスワード 空白のまま 新パスワードと(再) "12345"と入力 新しいパスワードに変更する をクリックしてください ・解除するときは、新パスワードと(再)を 空白にします

・次の画面を開く時に、パスワードの入力が必要になります

※ バーコードについて

初期設定・集計メニュー・テキスト出力・出納一覧・仕入一覧・出納帳・仕入支払・日報・バックアップの実行 ・分析・ハガキ DM メールのテキスト出力・画面ロック・患者マスター・・・など

患者データインポート

Excel 形式データからの 患者マスター へのデータインポートに一部の項目で対応しています Webページ Q&A一覧

#### 入力時のキー操作(補助)

データ入力後、Enter キーにて次の項目に移動しますが、患者登録・来院入力画面などでの項目移動は TAB キー(次の項目)、Shift + TAB キー(前の項目)なども可能です 性別などの選択では、ALT+↓ でリスト表示後、↓キーで選択も可能です(ALT+↓ は ALT を押しながら↓キーを押します) CTRL+C コピー 、 CTRL+V 貼り付け などの機能も利用可能です(右クリックのショートメニューには対応していません)

3 8 5 1 青木 彩乃

半角英数字大文字のみ利用可能です (漢字ひらがなカタカナ特殊記号などは不可)

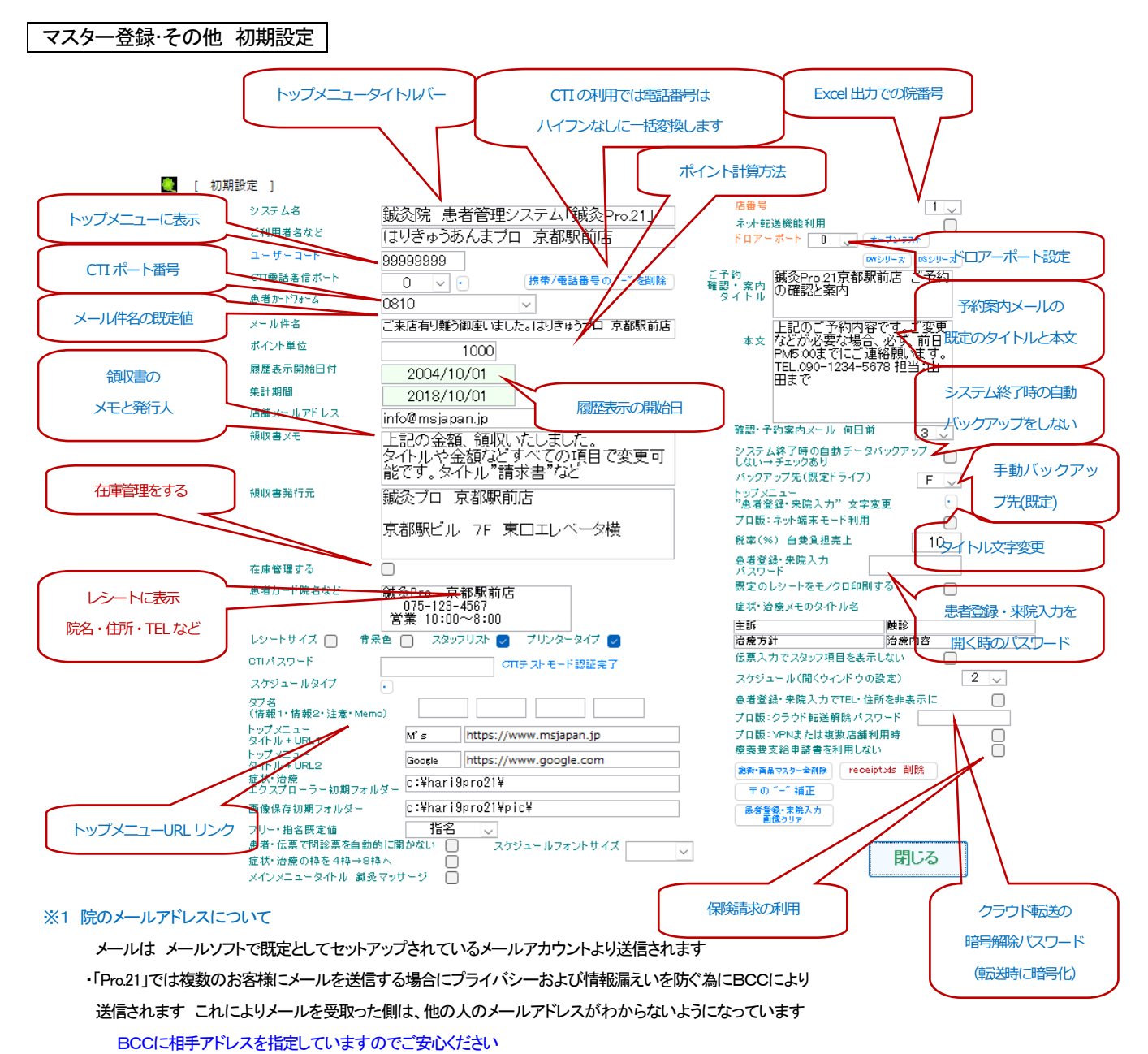

メール送信できない場合

Microsoft Windows Live Mail (無料) 推奨 Microsoft Outlook などでは一部のバージョンで起動しません。 プロバイダーにより一度に大量のメールを送信すると拒否される場合があります

ハガキ DMメール検索画面より送信する場合、患者番号で範囲指定をして50件程度で分けて送信してください 1001~1050 ・ 1051~1100 ・・・ 登録しているメールアドレスに間違いがある場合や、送信相手が PC からのメール受信を拒否している場合などがあります

※ 相手の携帯電話のメールアドレスが、RFC の規則に準拠していない場合も送信できません

| 「@」の直前(左側)に、ドットなどがあるメールアドレス     | xxxx.@xxxxxx |
|---------------------------------|--------------|
| 「@」より前(左側)で、ドットなどが連続しているメールアドレス | xxxx@xxxxxx  |

# 各マスター共通

| *                                       | ⊐−ド | アルファベットと数字の組合せ(プロ版:出納科目コードは数字のみ)重複コード不可 |  |
|-----------------------------------------|-----|-----------------------------------------|--|
| ー<br>売上伝票入力時の各リストではコード順に表示されます(O→9→A→Z) |     |                                         |  |

頻繁に使用するコードは、数字のみにするとリストの上部に表示されますので選択が簡単です 患者削除した場合でも登録済の売上伝票データは集計します

# 施術商品

金額は "0" ゼロ で登録し、伝票入力時に、その都度金額を入力することも可能です

| * | ⊐ <b>—</b> ド | 例>M60 、M90 マッサージ 60 分コース、90 分コースなど                  |  |
|---|--------------|-----------------------------------------------------|--|
|   | 13桁以内        | 101,102,103,104、・・・と単純化したコードなども可能です 伝票入力でコード順に表示します |  |
|   | JAN          | 例>1001~4999 は施術、5000~は商品、9999 は値引き                  |  |
| * | 区分           | 備考、メモ などは "その他" で登録してください                           |  |
|   | 4文字以内        | "その他"と 左端の1文字目が * では在庫の加算・減算をしません(アスタリスク)           |  |
|   |              |                                                     |  |
|   |              | 伝票登録時の在庫数の加減算処理                                     |  |
|   |              | しない → *施術 、その他 、*??? (左端1文字目がアスタリスク)                |  |
|   |              | する → 上記以外                                           |  |
|   |              | *、*ホテル、店販、・・・などで日報に区分別に集計されます                       |  |
|   |              | 伝票入力時、区分から絞込み一覧選択可能                                 |  |
|   |              | 値引 例> コード 9999 , 区分 *値引 , 金額は0                      |  |
| * | 金額(単価)       | 0 で登録しておき、伝票入力時に単価変更可 税込方式のみに対応                     |  |
|   | 原価           | 商品などの原価は入力時の時点の原価を売上明細データに記録します                     |  |
|   | スタッフポイント     | スタッフ別集計で歩合の計算などに利用(伝票入力時にスタッフポイントとして表示します)          |  |
|   | 在庫数          | 在庫管理する場合(在庫管理開始時点で初期設定の在庫管理をチェックする)                 |  |
|   | レシート印刷しない    | レシートに印刷しません                                         |  |

※ 削除 チェックで来院入力時に施術商品リストに表示しません

### ※ コードの変更 登録済のコードを直接変更できます 登録済の来院入力データは 旧コード で集計されます

スタッフ

| Ж | コード | 例>01 田中、Y 山田、1001 小島など |
|---|-----|------------------------|
|   |     |                        |

# 仕入先 (プロ版) 仕入れ・支払い管理で利用

| * | コード | 例>01 ABC 商事 |
|---|-----|-------------|
|   |     |             |

# 出納科目(プロ版)出納帳で利用

| × | K | ゴード | 科目コードを <mark>数字で指定</mark>               |
|---|---|-----|-----------------------------------------|
|   |   | 科目名 | 例> 100現金 101:売上 201:ホテル売上 501:光熱費 など・・・ |

# 出納区分(プロ版)出納帳で利用

|  | * | 区分名 | 001、002、1001 など  |
|--|---|-----|------------------|
|  |   | 備考  | 三井住友 A通帳 B通帳 ・・・ |

患者の新規登録 は、患者登録・来院入力の右下 新規患者登録 ボタンより登録します 患者マスターは、一覧形式で修正をする場合や並べ替えて一覧したい場合などに利用します

### ・各マスターの基本入力方法です(例:施術・商品マスター)

新規登録は、最下行の空白行に追加してください 左端項目では Enterキー で入力完了してください

※ 入力終了時、"ポン"と音がして、終了できない時は、キーボードの ESC を押して一旦マスター登録画面を閉じてください

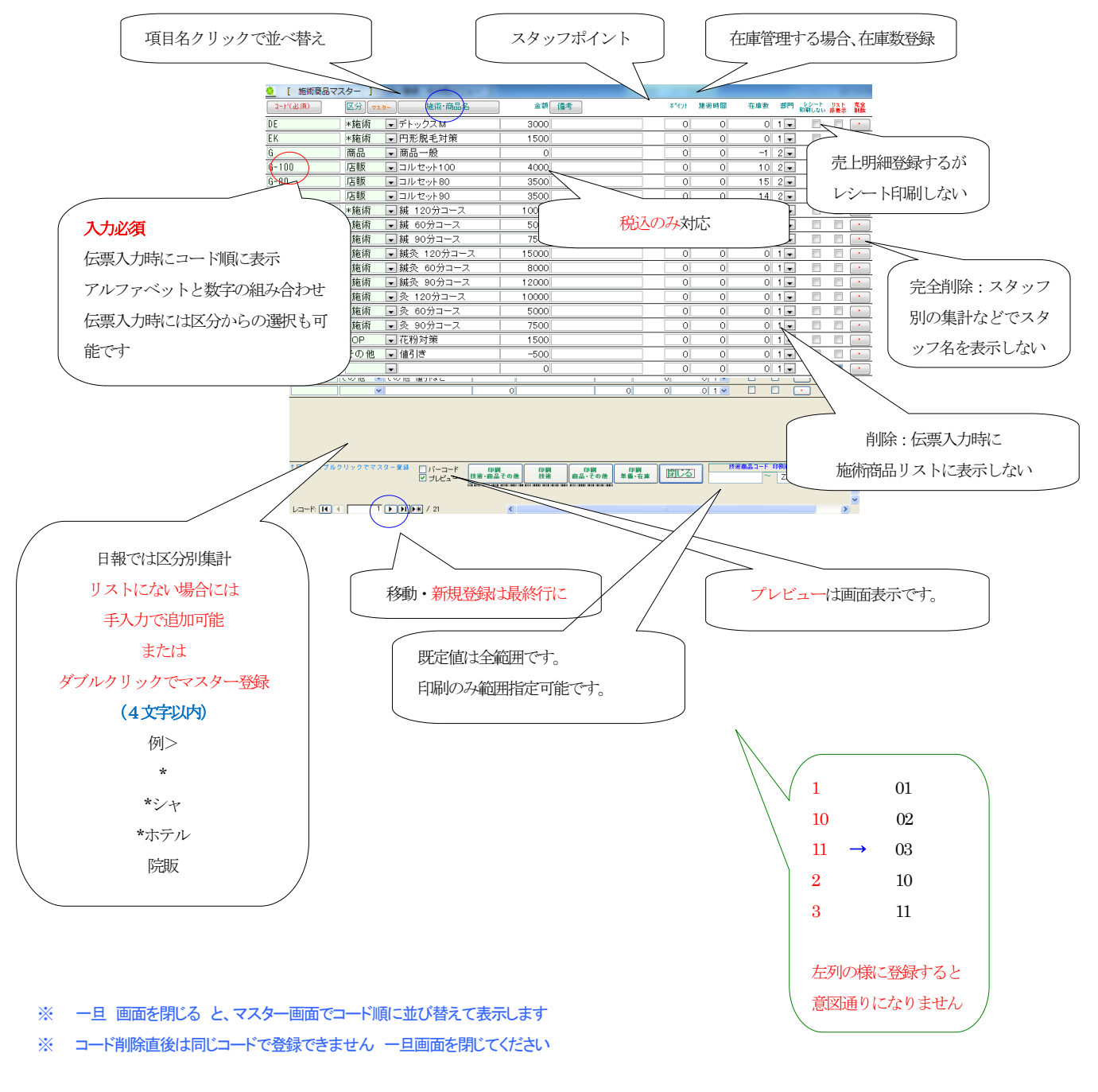

# ・・・・インデックス・・・ のエラー表示の場合 「ESC」キー・右上の「×」で一旦終了してください

#### 仕入支払 金額 管理(プロ版のみ)と在庫 数量 管理をする場合の導入方法

仕入支払 金額 管理 (プロ版のみ) ・仕入金額と支払金額に関する操作手順

1. メインメニュー 仕入・支払入力 を選択します

2. 伝票単位あるいは商品単位あるいは仕入先単位などで 金額 集計のデータ入力です ここでは 金額管理のみです 在庫数には影響しません

在庫数 管理 (スタンダード版 + プロ版)・在庫数に関する操作手順

- 1. 施術商品マスターにて、施術商品コード別に在庫数を登録します
- 2. 商品マスターの区分 \*施術 、その他 、\*??? 以外のいずれかに設定します
- 3. マスター登録・その他 → 初期設定より、在庫管理 にチェックをする (在庫の 加算・減算 処理が始まります) チェック後、売上伝票登録時に自動的に在庫を 加・減算 します

・院でお客様用の薬剤を使う 在庫から 減算
 院で消費する商品
 (998 院使用 で登録済 ) 金額を '0' で登録してください

・商品仕入れ(入庫) 在庫に加算
 売上伝票入力(999 商品仕入)で 商品仕入 にチェックした後、伝票登録すると マスターの在庫数に加算
 (999 商品仕入 で登録 )

#### 患者番号 と 患者コード

患者コードには、以前に利用していたソフトなどで利用していたコードなどを登録できます 患者登録・来院入力画面の患者コードの入力枠内をダブルクリックすると検索画面を表示しますのであいまい検索可能です たとえば、"2019-1234"というデータでは、"2019"、"-1234"などで検索可能です

患者登録・来院入力の右下にある 検索文字で検索する場合、患者番号と患者コードで同じデータがある場合、患者番号が優先して検索されます 患者番号 1001 と 患者コード 1001 では 1001 で検索すると 患者番号 1001 が優先されます 重複しないように 患者コード 1001 → @1001 などと登録することで重複を防ぐことができます 検索は '@1001' でできます

この状態をさけるには、患者番号と患者コードは コード体系を別にします 例えば、患者コード "@1234" などで登録すると "@1234" で検索できます "@"のかわりに "\*"、"+" などでも可能ですが、ノートPC では "@"が入力やりやすいです "2019@1234" では "@1234" "2019@" などで検索可能です

> 例1>2019 年の1番目のお客様 として 2019-001 上記の例では、ハガキ DMメール検索で "2019-" を指定すると 2019 年のお客様を抽出します

例2>とホテルのデータを入力している場合、では 101-0001 、ホテルでは 501-0001
 "501-"を指定すると "501-"を含むデータのお客様を抽出します

# 住所1 の文字数について

- → Map 612-0086 Memo
- 住所-1 *京都府京都市伏見区桃山町真斉1-8-7* 2 1-8-704
- 2 1-0-70-

患者登録・来院入力画面の 住所1 では、文字数が20文字より多くなると*赤色斜体*で表示します その場合、ハガキ宛名・DM で文字が切れて印刷されない場合がありますので、 住所2 に分けて入力してください 半角文字を使用している場合には 20文字を超えていても枠内に表示していれば 問題ありません

# 処理内容概要

| Pro.21シリーズ - [ 鍼灸院 患者管理システム「鍼灸Pro.21 ]                                                                                                    |                       |
|----------------------------------------------------------------------------------------------------|-----------------------|
| (●●●●●●●●●●●●●●●●●●●●●●●●●●●●●●●●●●●●                                                                                                    |                       |
| ▲通貨号 3851 ▲▲通子 A1752 (************************************                                                                                                    | ▲ 2019/02/06 更新 🔺     |
| 1873 月小 末2/2 1991年1日<br>フリガナ アオネマシュージ家族 連合世界 かく、1992年1日 日本 1990                                                                                                    | 2/6(7K)               |
| 生年月日 1984/12/19 ■ 昭58334 歳 1 2月                                                                                                    |                       |
| 類別 自費マッサージ → 解規 切合: 約5 2002/06/15 → わかり 2002/10/15 → わかり田 真査 ★ 1592                                                                                                    | 79:00                 |
| TEL. 0751234567 03-3344-5678 きっかけ(発 チラン 日中さん) サケモ 1959                                                                                                    | 0.00                  |
| 指示h 0901585555 090-1111-2222 (#44%) 軸2 マックラ マスコン                                                                                                    | 10-00 110春山 昭代:マッサージ  |
|                                                                                                    |                       |
|                                                                                                    | 11-00 136) 诗子:多       |
| 特記・重要 <b>第品アレルギー注意!シップなど</b> 再素酸酸 通りがかり 離離 20 2/1 第 <u>第時間 日本日本日本日本日本日本日本日本日本日本日本日本日本日本日本日本日本日本日本</u>                                                                                                    |                       |
|                                                                                                    |                       |
| フリガナ キャンシャンサイトマチャンサイ Memo 音、馬中心、登さは音通~やや 人体回 同診果など メモ 分析 人参調 は 4                                                                                                    |                       |
| 2 京都府京都市伏見区桃山町具育<br>2 1000 青中も登いけど、青中から野は「一 メモジス リビー10月 お茶根の声 1 株大                                                                                                    | 19:00 139山本 敦子:多      |
| - 123 後が新闻で、                                                                                                    |                       |
|                                                                                                    | 14:00                 |
|                                                                                                    |                       |
| 加州間面 泉東 区方 単面 空間(名字 州町面 エスパパイカ) 面 時間市 「一日」 1 ● 1 ● 1 ● 1 ● 1 ● 1 ● 1 ● 1 ● 1 ● 1                                                                                                    | 15:00 15@稲本 由美子: 鋲    |
|                                                                                                    |                       |
| KF V 1 V *0P 1,500 1,500 10 15 V 1 1 15 V 1 1 15 V 1 1 15 V 1 1 15 V 1 1 15 V 1 1 15 V 1 1 15 V 1 1 15 V 1 1 15 V 1 1 15 V 1 1 15 V 1 1 15 V 1 1 15 V 1 1 15 V 1 15 V 1 15 V 1 15 | 16:00                 |
|                                                                                                    |                       |
| □ DE v 1 v *施術 1,500 10,500 10,11 v 0 prese 20 575 9                                                                                                    | 17:00 17@ 岡田 真澄:マッサージ |
|                                                                                                    |                       |
| Mode   クリーン Colla Colla C      | 18:00                 |
| 国務<br>万田 商品での他 後者ボイント 陳治時間 保険適用 自己負担 自動負担 伝展計 伝展計 伝展計 して レジート スポショール 日報 第7                                                                                                    | (                     |
|                                                                                                    | 19:00                 |
| 100  第2010は1月間点 左 (- 症状)<br>例 ほり   周 ほり   周 ほり   周 ほり   月 100 (- 第 4 元 和 ビ ) (- 7 - 1 元 m)<br>(- 2 - 2 - 1 元 m) (- 2 - 2 - 1 元 m) (- 2 - 2 - 1 元 m) (- 2 - 2 - 2 - 1 元 m) (- 2 - 2 - 2 - 2 - 2 - 2 - 2 - 2 - 2 -                                                                                                    |                       |
|                                                                                                    |                       |
| 27] 102 地区を「102//www.majapa.jogazou/gazo/gazou/gazo/gazou/gazo/jogazou/gazo/jogazou/gazo/jogazou/gazo/jogazou/gazo/jogazou/gazo/jogazou/gazo/jogazou/gazo/jogazou/gazo/jogazou/gazo/jogazo/gazo/jogazo/gazo/jogazo/gazo/jogazo/gazo/jogazo/gazo/jogazo/gazo/jogazo/gazo/jogazo/gazo/jogazo/gazo/jogazo/gazo/jogazo/gazo/jogazo/gazo/jogazo/gazo/jogazo/gazo/jogazo/gazo/jogazo/gazo/jogazo/gazo/jogazo/gazo/jogazo/gazo/jogazo/gazo/jogazo/gazo/jogazo/gazo/gazo/jogazo/gazo/gazo/jogazo/gazo/jogazo/gazo/jogazo/gazo/jogazo/gazo/jogazo/gazo/jogazo/gazo/jogazo/gazo/jogazo/gazo/jogazo/gazo/jogazo/gazo/jogazo/gazo/gazo/jogazo/gazo/jogazo/gazo/jogazo/gazo/jogazo/gazo/jogazo/gazo/jogazo/gazo/jogazo/gazo/jogazo/gazo/jogazo/gazo/jogazo/jogazo/gazo/jogazo/gazo/jogazo/jogazo/gazo/jogazo/joga        |                       |
|                                                                                                    | -                     |
| 支給申請書 50 26 麗麗 渡辺 多和田 喬山縣 弥山本 敦森田 美宮地 太藤江 暢中野 め田中 祐高崎 恵清水 美笹島 玲岡田 真青木 彩青山 [                                                                                                    | 김                     |

新規患者登録、新規伝票入力

新しいお客様の登録および来院売上入力はこのボタンから開始します

在庫管理する場合 来院入力時に "商品仕入" にチェックをすると、在庫加算処理します 仕入先から、商品仕入があった場合に、 患者番号 999 商品仕入 で入力してください 院で使用する商品を在庫から減算する場合には、 患者番号 998 院使用 で入力してください

予約管理する場合 予約ボタンの右枠に予約日付を入力します ダブルクリックでカレンダーから入力も可能です
 予約一覧ボタンでは予約状況を表示します
 スケジュール登録 で スケジュール表に登録します

受付メモを使用する場合 メモ代わりにご利用ください 来院順や完了確認など 本日予約のお客様をあらかじめメモ入力など、利用内容はさまざまです Webアップデートでデータは削除されます

レジお預り 開院時にお釣りの現金登録をします 来院入力毎にレジお釣り登録すれば現金の移動がわかります 伝票登録後、このボタンでレジお釣りにも登録します Webアップデートでデータは削除されます

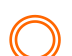

今後、この予約登録なくなる予定です。上記の 〇 の登録方法をご利用ください。

※ 記載のない機能については M's のホームページをご覧ください http://www.msjapan.jp/

### 患者登録·来院入力(1) 患者検索·名検索

| *7. 7                                                                                                    | ガナ順前後                         |
|----------------------------------------------------------------------------------------------------|-------------------------------|
| Pro.21シリーズ -「 額条牌 具者管理システム「朝条Pro.21」]                                                                                                    |                               |
|                                                                                                    | 🜉 本日予定 — 🗆 🗙                  |
|                                                                                                    | 2019/02/06 更新 🔺               |
|                                                                                                    | 2/6(水) ■                      |
| フジカフ /7月 /71: 赤狭 通道 12州 女 10日22 字目 / 12月 2010 11 - 120 目 11 - 120 日 11 - 120 日 11 - 1   | •                             |
| 「類別 自費マッカンジング 新潟 ( ) ● 単語 通行 2000/08/01   1 ● 単語 2000/08/01   1 ● ■ ■ 1 = 101 / 2000/08/01   1 ● ■ 1 = 101 / 2000/08/01   1 ● ■ 1 = 101 / 2000/08/01   1 ● ■ 1 ● ■ 1    | 00.00                         |
| TEL. 07512345 03-3344-5678 きっかけ/絶介 チラン し田中ちん 切り 笹島 玲子 ★ 11950                                                                                                    | 09:00                         |
| <u>推発し</u> 0901583555 000-1111-2222 単純酸 新作 マラッサ カイロ 0 1 2 1 1 1 2 2 2 1 1 0 2 3 1 1 2 2 2 1 1 0 2 3 1 1 2 2 2 1 2 2 1 2 2 1 2 2 2 2 2 2                                                                                                    | 19.00 118年月,四代:フッサッジ          |
|                                                                                                    | 10.00 Her LL VBIX.3 2 9 2     |
| 2927時末 (本性の多 (入) (25576 () 7 1/2/1 (2017) 1000円単位 () (2112) (2112) (211 | 11-00 1360连闭 法子 系             |
| 梅記・重要 薬品アレルモー シップなど 専業 繊維 通知がかり 離離 2010がり 211 (111) (111)   | 11.00 19 exercises well a sec |
|                                                                                                    | 12:00                         |
|                                                                                                    | 2-00                          |
|                                                                                                    | 3-00 1390山本 数子:               |
|                                                                                                    |                               |
| 0> 12-22 業務日<br>12-001 / 01 / 11 ● た ○ + ○ + ○ + ○ + ○ + ○ + ○ + ○ + ○ + ○                                                                                                    | 14:00 ※2. 検索履歴                |
|                                                                                                    |                               |
|                                                                                                    |                               |
|                                                                                                    | ※0. 検系                        |
| KF V 1 V *OP 1,500 10 15 V 1 (RGAR 音マザビジン ) 目 後末文字                                                                                                    | 10.00                         |
|                                                                                                    |                               |
|                                                                                                    | 17:00 17@岡田 実道:マッサージ          |
| 7 1 マクノスM 0 2 1 その他 -500 -500 000 000 0 0 0 0 0 0 0 0 0 0 0                                                                                                    |                               |
| 20 個引き マリーレン キャー・ロー・ロー・ロー・ロー・ロー・ロー・ロー・ロー・ロー・ロー・ロー・ロー・ロー                                                                                                    | 18:00                         |
| ■ (株) 前品その他 後者ボイント 陳術時間 保険適用 自己負担 自要負担 (広果社 下四日 1 し) ● 0 レンート スケジュール ● 1 モン・ト                                                                                                    |                               |
|                                                                                                    | 19:00                         |
|                                                                                                    |                               |
|                                                                                                    |                               |
| Marker Marker (Marker Marker Marke   | ※3. 検索履歴                      |
| 「<br>「<br>「<br>「<br>「<br>「<br>「<br>「<br>「<br>「<br>「<br>「<br>「<br>「<br>「<br>「<br>「<br>「<br>」<br>「<br>」<br>「<br>」<br>「<br>」<br>」<br>「<br>」<br>「<br>」<br>」<br>」<br>「<br>」<br>」<br>」<br>「<br>」<br>」<br>」<br>「<br>」<br>」<br>」<br>」<br>「<br>」<br>」<br>」<br>」<br>」<br>「<br>」<br>」<br>、<br>」<br>」<br>」<br>」<br>、<br>」<br>」<br>」<br>」<br>」<br>」<br>」<br>」<br>」<br>」<br>」<br>」<br>」<br>」<br>」<br>」<br>」<br>」<br>」<br>」<br>」<br>」<br>、<br>、<br>、<br>、<br>、<br>、<br>、<br>、<br>、<br>、<br>、<br>、<br>、<br>、<br>、<br>、<br>、<br>、<br>、<br>、<br>、<br>、<br>、<br>、<br>、<br>、<br>、<br>、<br>、<br>、<br>、<br>、<br>、<br>、<br>、<br>、<br>、<br>、<br>、<br>、<br>、<br>、<br>、<br>、<br>、<br>、                                                                                                    |                               |

「Pro.21」で、売上伝票や予約入力など、何なの処理をする際にまず、患者を呼出す必要があります 患者を呼出す方法は、いろいろな方法があります

- ※1. 画面右上の一覧から対象の患者をクリックする (フリガナが空白は非表示) あいうえお ボタンで絞込み可能(すべてボタンで解除)
- ※2. 直前に表示した患者や検索した患者を記録しています
- ※3. 検索履歴 よりクリックして選択 頻繁に呼出す・・・などの患者は、検索履歴(登録)にて、一発呼出し可能です 検索履歴」ボタンで、任意は登録も可能です
- ※4. 背景に色付の項目では、ダブルクリックで「何かの機能」が働きます 患者コード、氏名、フリガナ、TEL、携帯 TEL、メールアドレス、・・・などの項目で ダブルクリックであいまい検索の ウィンドウより、検索したい文字を入力して一覧より選択できます 例えば、"山田" で検索すると、複数の"山田"・・・を一覧表示するので、その中からクリックして選択します
- ※5. 伝票履歴から検索 登録した伝票を一覧表示して選択します
- ※6. 検索文字 に 患者番号、患者コード、氏名、電話番号、携帯電話番号、フリガナ、メールアドレスのどれかを入力後、
   検索 ボタンをクリックする (あるいは、Enter キー) 先頭データ表示、 ▶ で次のデータへ移動
   ダブルクリックすると名検索の一覧より検索可能です
   患者番号 と 患者コード が同じデータの場合、患者番号が優先して検索されます
- ※7. フリガナ順に表示

**X8**.

CTI+ネット端末 をご利用の場合、CTI 着信時に患者を呼び出してください 端末側ではこのボタンで呼び出せます

| 患者登録・来院入力(2)新規患者登録と登録済み患者データの修正                                                                                                    |                                                    |                                                                                                    |
|----------------------------------------------------------------------------------------------------|----------------------------------------------------|----------------------------------------------------------------------------------------------------|
| ■ Pro.21シリーズ - [ 鍼灸院 患者管理システム「鍼灸Pro.21」]                                                                                                    | ↔ _                                                | σ×                                                                                                    |
|                                                                                                    | 広さ         (1) (1) (1) (1) (1) (1) (1) (1) (1) (1) | Image: state state |
| KF         V         IV           CKB         V         IV           DE         V         IV           DE         V         IV           Statistical Statistical Statiste Statistical Statis Statistical | 使素文字<br>使素原題                                       |                                                                                                    |
|                                                                                                    |                                                    |                                                                                                    |

新しい患者を登録するには、<br />
新規患者登録<br />
から開始します<br />
患者情報の修正は伝票登録中などを除いて直接修正可能です

新規患者登録 クリックと同時に新しい 患者番号(自動・連番 開始は1001~)で 登録されます

<u>
患者⊐ード</u>
は
以前に登録していたカルテ No.・・・など任意に登録可能です

新規患者登録時の既定値で ハガキ送付 メール送信 のチェックが**オン**です トップメニュー・ハガキ DM メールのハガキ DM メールでは、それぞれのチェックがオンの患者のみ抽出されます チェックが**オフ**(チェックなし)のデータは、ハガキ DM メールの検索から除外されます

患者のデータ内容はいつでも修正できます(伝票入力中は不可・誤入力防止の為、ロック可能です)

削除 チェックで患者を削除可能です(マスター登録・その他→削除患者にて復活可能です) 患者を削除した場合でも伝票などのデータは削除されずに各種集計されます 伝票も不要な場合には、伝票を削除した後、患者を削除してください

(患者の削除をした後に、伝票を削除したい場合は、削除患者で一旦、患者を復活した後、伝票を削除してください)

※ 郵便番号から住所表示をさせるには、Microsoft IME の標準機能を利用します Web ページ Q&A をご覧ください

※ 患者番号 998 と 999 について この番号は、在庫管理で使用する特別な患者番号です 患者の登録や売上の登録で使用できません 日報や各種集計に売上として集計されません

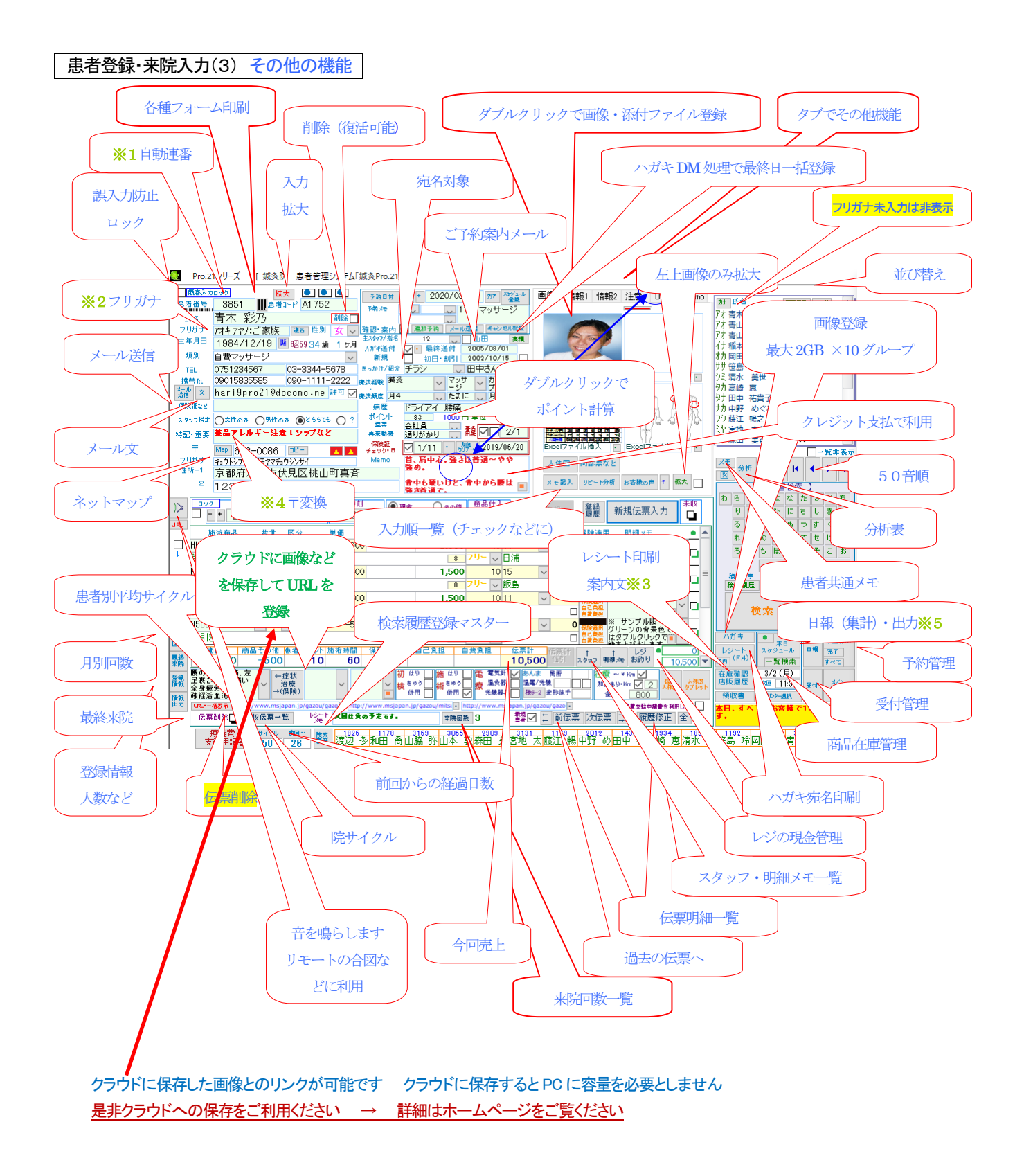

※注意※

- ※1 患者番号 はシステム自動連番です 変更はできません 患者コード は任意に登録可能です
- ※2 フリガナ未入力で右上一覧に表示しません
- ※3 レシートに登録した案内文を印刷可能 "案内文を印刷する" にチェック
- ※4 〒番号から住所自動入力 "612-0086" → 日本語変換キー → 京都府京都市伏見区・・・
   IME の郵便番号変換機能を利用します Web ページ Q&A をご覧ください
- ※5 売上集計などは、日報ボタン または トップメニューの 集計など・印刷から実行します

### 患者登録・来院入力(4) 伝票の新規登録 と 登録済み売上データの修正

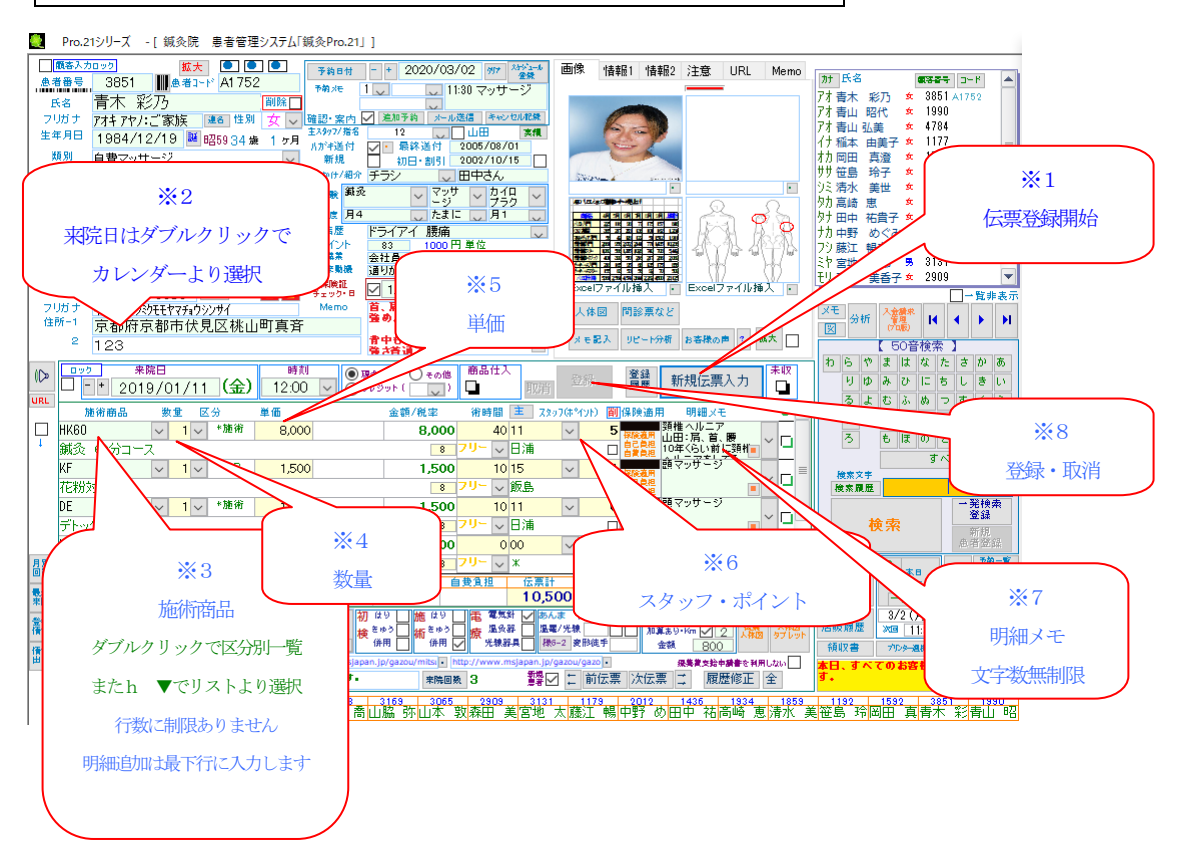

#### ・1 伝票1 来院として来院回数計算されます

- ※1. の枠を選択 → 伝票の登録開始ボタン(明細数に制限なし)
- ※2. 左端の施術商品枠をダブルクリックで区分別一覧から選択 または ▼ でコードー覧から選択
- ※3. 数量は ▼ から選択または手入力 (Enter で次の項目へ)
- ※4. マスターに登録した数値が既定値で表示されます 変更可能です ダブルクリックで値引率を指定した単価変更が可能です
- ※5. スタッフを指定します スタッフ別の集計されます ポイントはスタッフポイントです(歩合などで利用可) 明細メモなど・・・も入力可能です
- ※6. 明細メモは文字数無制限 ダブルクリックでウィンドウで入力可能
- ※7. 伝票を 登録 あるいは 取消 します 必ず選択します このボタンで伝票登録が完了します

新規のお客様の伝票登録は、伝票画面下の新客にチェックを入れると日報に人数集計します

#### <登録済データの修正>

ー度、登録 | 後のデータ変更は、在庫数と患者ポイントの調整は手動で変更が必要です(自動で再計算されません)

### <レシート印刷>

レシートはレシートボタンから印刷します(ハガキサイズ白紙用紙)案内文印刷は 案内ボタンより 案内文を印刷する をチェックします 既定のレシート以外にも各種フォームがあります 画面左上、患者番号右の バーコードアイコンからフォーム番号を選択して印刷します 明細メモ印刷、預り金、お釣り、履歴の印刷、指定のレシートプリンター向けのフォームなどこちらから印刷してください 案内ボタン → プレビュー → 右クリック → ページ設定 では、複数プリンターからの選択、カセット指定など可能です 患者登録・来院入力(5) 3つの値引き処理方法

| 🌉 Pro.21シリーズ - [ 鍼灸院 患者管理システム「鍼灸Pro.21」 ]                                                                                                    |                                                          |                                         |                                                |
|----------------------------------------------------------------------------------------------------|----------------------------------------------------------|-----------------------------------------|------------------------------------------------|
| (版本入力ロック) 版大 ● ● ● テ約日付 - +                                                                                                    | 2020/03/02 997 2552-6                                    | 画像 情報1 情報2 注意 URL Memo                  |                                                |
|                                                                                                    | 11:30 マッサージ                                              |                                         | カナ 氏名                                          |
|                                                                                                    | 加予約 メール漢信 キャンセル記録                                        |                                         | 7才青山昭代 ★ 1990                                  |
| 生年月日 1984/12/19 1259 34 倍 1 ヶ月                                                                                                    | 12 🗸 🛄 山田 🕱 葉橋                                           | D.C.W                                   | 7オ 青山 弘美 女 4784                                |
| 類別 自費マッサージ 新規                                                                                                    | 最終進付 2005/08/01<br>初日・割引 2002/10/15                      |                                         | 17 福平 田美 ▲ 1592                                |
| TEL. 0751234567 03-3344-5678 きっかけ/細介 チラ                                                                                                    | シーマ田中さん                                                  | Store and                               | ササ笹島 玲子 ★ 1192                                 |
| 携帯派 09015835585 090-1111-2222 機論経験 編え                                                                                                    | ✓ マッサ ✓ カイロ<br>→ジ ✓ ブラク ✓                                |                                         | 欠 有示 美世 🗴 1003                                 |
| 送摘 × Harisproziedocomo.ne 計「」 使法頻度 月4<br>保険額など 定時 につい                                                                                                    | したまに し月1 し                                               |                                         | タナ田中 祐貴子 ★ 1436                                |
| スタッフ指定 ○女性のみ ○男性のみ ●とちらでも ○ ? ポイント 83                                                                                                    | 1000円単位                                                  |                                         | 7) 中野 めぐみ 2012<br>7) 藤江 暢之 ★ 1179              |
| 株記・重要         業品アレルギー注意!シップなど         業素         会社                                                                                                    | 🏥 🛶 🎎 🔽 2/1                                              |                                         | 約 宮地 太郎 男 3131<br>11 本田 ホチマ た 20000            |
| T Map 612-0086 ピー K K チェック・B 🔽 1                                                                                                    | /11 · 🍰 2019/06/20                                       | Excelファイル挿入 ・ Excelファイル挿入 ・             | [ <u>19 採田 美香子 ¥ 2909</u> ▼                    |
| フリガナ キョウトシフシジウモモヤマチョウシンサイ Memo 首、」                                                                                                    | 肩中心。強さは普通~やや<br>・                                        | 人体図 問診票など                               | メモ 会析 入倉備水 14 4 ト ト1                           |
| □ □ □ □ □ □ □ □ □ □ □ □ □ □ □ □ □ □ □                                                                                                    | ・<br>も硬いけど、食中から腰は 🚍                                      | メモ記入 リピート分析 お客様の声 ? 拡大                  |                                                |
| - 123 <b>*</b> *                                                                                                    | 青道で、                                                     |                                         | 【 50首使茶 】<br>わらやまはなたさかあ                        |
|                                                                                                    | ○ その他 商品仕人<br>N(○) ○ □ □ □ □ □ □ □ □ □ □ □ □ □ □ □ □ □ □ | 登録 麗慶 新規伝票入力                            | りゆみひにちしきい                                      |
|                                                                                                    |                                                          |                                         | るよむふぬつすくう                                      |
| MKM Hana 数重 医分 単面 3<br>HK60 マ 1マ *施術 8,000                                                                                                    | 8.000 40 11                                              |                                         | れめへねてせけえ                                       |
| ↓ 鍼灸 60分コース                                                                                                    | 8 フリー ↓ 日浦                                               |                                         | ろもほのとそこお                                       |
| KF v 1 v *OP 1,500                                                                                                    | 1,500 10 15                                              | ✓ 1 (株式用) 額マッザニシーン □ =                  | タハ( 検索文手                                       |
| 花粉対策                                                                                                    | 8 フリー ↓ 飯島                                               |                                         | 検索関歴                                           |
| DE v 1 v *随街 1,500                                                                                                    | 1,500 10 11                                              |                                         | 一部棟索<br>登録                                     |
| N500 V 1 Z ZO(2 -500                                                                                                    | -500 000                                                 | □ 自復負担                                  | ₩ 未<br>新規<br>患者登録                              |
|                                                                                                    | 8 7U- V X                                                |                                         | ハガキ ・ キャー (2) (2) (2) (2)                      |
|                                                                                                    | 己負担 自费負担 伝票計                                             |                                         | レシート スケジュール 日報 完了                              |
| 第6 11,000 −500 10 60                                                                                                    |                                                          | JU 5 2997 H### 5379 10,500 ▼            | 素内((+3)) →覧検索 すべて<br>  方味時間 3/2(日)             |
| 議議 定義が張って痛い → 注意 → → 検 きゅう     は                                                                                                    | (新きゅう) 療 温泉群 (温季                                         | 加算あり・ドロ 2 人構造 みずしゅト                     | 店販履歴 ※回 11:30 受付 メイン                           |
| (條限) 確認溶血湯 →(保険)                                                                                                    | ● 併用 ▼ 光練辞具 ●                                            | (₫手 金額 800                              | 領収書プルタ過度                                       |
| Generation (Generation (Generatio) | 来院回频 3                                                   | ☆ ※ ※ ● ● ● ● ● ● ● ● ● ● ● ● ● ● ● ● ● | 本日、すべてのお客種で10%オフで<br>す。                        |
| 療養費 サイクル 前回~ 検索 1826 1178 31                                                                                                    | 69 3065 297                                              | 79 2012 1436 1934 1859                  | 」<br>1192 1592 3851 1990<br>自然自 全国田 古書大 約4年山 昭 |
| 文和中讀者 50 26 减速 波拉 沙州田 同山旗                                                                                                    | 1 3小山本 - <del>3</del> 2,35                               |                                         | 电压力 炉间田 具有小 利有田 哈                              |
|                                                                                                    |                                                          |                                         |                                                |
|                                                                                                    |                                                          |                                         |                                                |
|                                                                                                    |                                                          | 例 3.                                    |                                                |
|                                                                                                    |                                                          |                                         |                                                |
|                                                                                                    | 単価を0つ                                                    | で入力すると 伝票計値引                            |                                                |
|                                                                                                    | 1 Jan C 🗸                                                |                                         |                                                |
| 値引きには 3つの方法があります                                                                                                    | ボタンの                                                     | の利用が可能になります                             |                                                |
| · · · · · · · · · · · · · · · · · · ·                                                                                                    |                                                          |                                         |                                                |
|                                                                                                    |                                                          |                                         |                                                |

- 直接値引き額を入力する
   数量 1 単価 -1000 (マイナス1000) を入力
- 明細単位(明細ごとに値引率を指定)
   明細入カ時、単価の項目でダブルクリックで値引率指定になります
   5000円 → 10%値引き → 4500円 に単価が変わります
   明細メモに 自動的に 10%引 の文字が入ります(文字削除可能)

### 3. 伝票単位 (明細の合計に対する値引率を指定)

例えば、明細を2行入力後、3行目に値引きの明細を入力します
(初期値は 単価 0(ゼロ)必須 0のみボタン利用可能になります)
(伝票計表示の右側にある 伝票計値引))
伝票合計が 7200円の場合に、10%値引きをすると -720円の単価になり
明細数は 3行で、3行目は -720円 伝票合計は 6480円になります
明細メモに 自動的に 10%引 の文字が入ります(文字削除可能)
値引き処理後も明細の追加できますが、追加明細分については値引きは反映しません

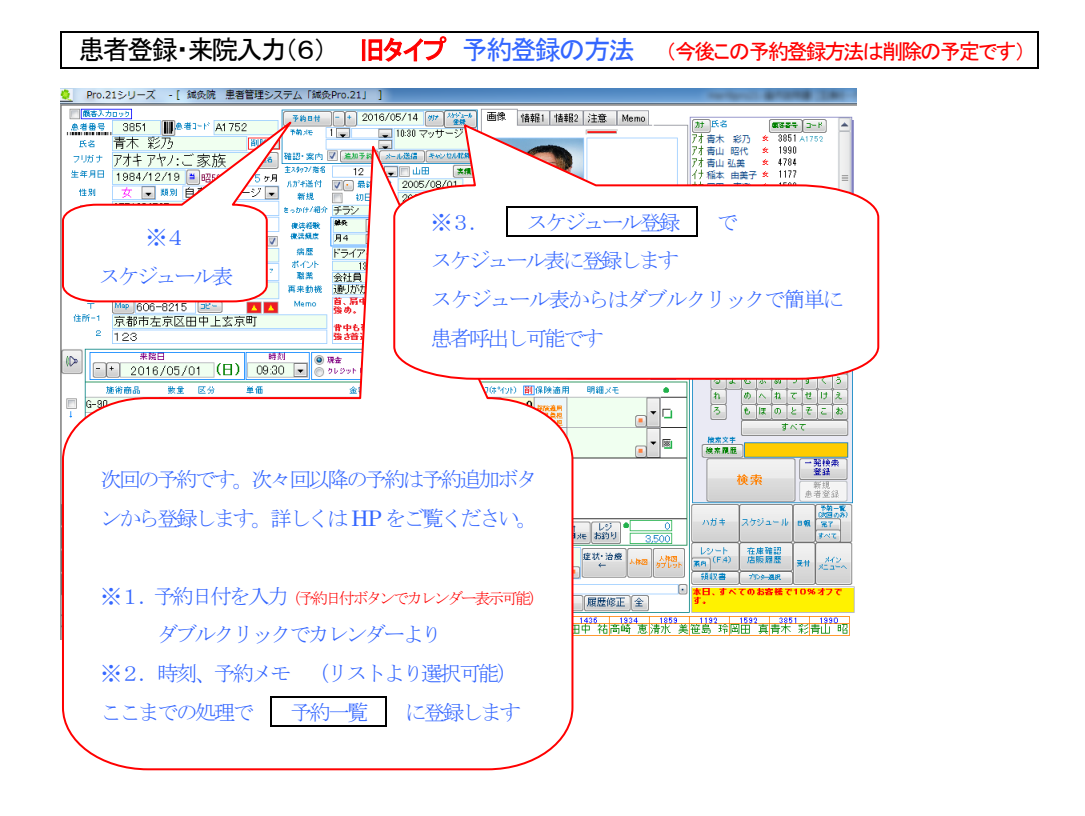

予約は 予約一覧でのみ、または スケジュールと両方での管理が可能です

- ※1. 予約日付 と 内容を登録します
   日付枠をダブルクリックして カレンダー から選択
   ※2. 時刻と予約メモを入力
- ↑ ── ここまでの処理で 予約一覧 に表示します スケジュールに登録する場合はこれ以降の処理が必要です
- ※3. スケジュール登録 でスケジュール表に登録、以後はスケジュール表から患者呼出し可能です
- ※4. スケジュール登録 で登録後、再度、スケジュール登録 で二重登録になりますので、登録後は 予約日付 でスケジュール表を呼出します

| 🍷 [ ኢታジュール ]                                                                                                    | <スケジュール画面呼出し方法(3 つの方法)>  |
|----------------------------------------------------------------------------------------------------|--------------------------|
| 加しジョー         シチモ         MI         0 ~         11 ~         PMI [0~         1 ~         2 ~         3 ~         4 ~         5 ~         6 ~         7 ~         8 ~         0 ~         1           2016         0 ·         0 ·         0 ·         0 ·         0 ·         0 ·         0 ·         0 ·         0 ·         0 ·         0 ·         0 ·         0 ·         0 ·         0 ·         0 ·         0 ·         0 ·         0 ·         0 ·         0 ·         0 ·         0 ·         0 ·         0 ·         0 ·         0 ·         0 ·         0 ·         0 ·         0 ·         0 ·         0 ·         0 ·         0 ·         0 ·         0 ·         0 ·         0 ·         0 ·         0 ·         0 ·         0 ·         0 ·         0 ·         0 ·         0 ·         0 ·         0 ·         0 ·         0 ·         0 ·         0 ·         0 ·         0 ·         0 ·         0 ·         0 ·         0 ·         0 ·         0 ·         0 ·         0 ·         0 ·         0 ·         0 ·         0 ·         0 ·         0 ·         0 ·         0 ·         0 ·         0 ·         0 ·         0 ·         0 ·         0 ·         0 ·         0 | 1. 起動時トップメニューカレンダーは      |
|                                                                                                    | 選択した日付から表示               |
| 200 VAC VAC VAC VAC VAC VAC VAC VAC VAC VAC                                                                                                    | 2. 予約日付 は予約日付から表示        |
| 02/ 10:00 カッドご来返 → 香木 花子観味(yu)(x)(000)<br>(月<br>(F)                                                                                                    | 3. スケジュールボタン から          |
| 02/<br>cx                                                                                                    | PC 本体の本日の日付から表示          |
| 2201<br>02/                                                                                                    |                          |
|                                                                                                    | ※ スケジュールは 1日最大9行まで拡張可能です |
|                                                                                                    | (スタッフ別やケージ別など・・・)        |
|                                                                                                    |                          |
| 201<br>02/                                                                                                    | マスター登録・その他 →             |
|                                                                                                    | スケジュールデータ作成 にて変更可能です     |
|                                                                                                    | (注意)この処理でデータはクリアされます     |
| 大分析ダブルシリテシ → ダブルジリテン → 御音中高し                                                                                                    |                          |
| ×                                                                                                    |                          |

行を拡張した場合、予約メモの横にある数字にて行番号を指定して予約メモをスケジュールに登録します

<呼出し方法>

```
スケジュールの枠内をダブルクリック(内容表示) → ダブルクリック(スケジュールー覧表示) にて患者呼出しできます
```

### 患者登録・来院入力(6) 新タイプ 予約登録の方法

・スケジュールボタン では 標準で、日別時間別(タイプ2)と、スタッフ時間別(タイプ3)のスケジュールを表示します

(マスター登録・その他 → 初期設定 → スケジュール(開くウィンドウの設定で、スケジュールタイプの設定可能です)

タイプ2:スタッフマスターにてスタッフの表示色を指定

タイプ3:予約メモ にて施術メニューごとの色設定が必要です

タイプ2の時間の枠をダブルクリックすると、明細の新規追加・修正が可能です。修正でそれぞれに反映します

スケジュール タイプ1

↓↑ ×連動なし

スケジュール タイプ2 ←→スケジュール タイプ3 ○運動あり 明細の新規追加・修正 で タイプ3スケジュール に表示します

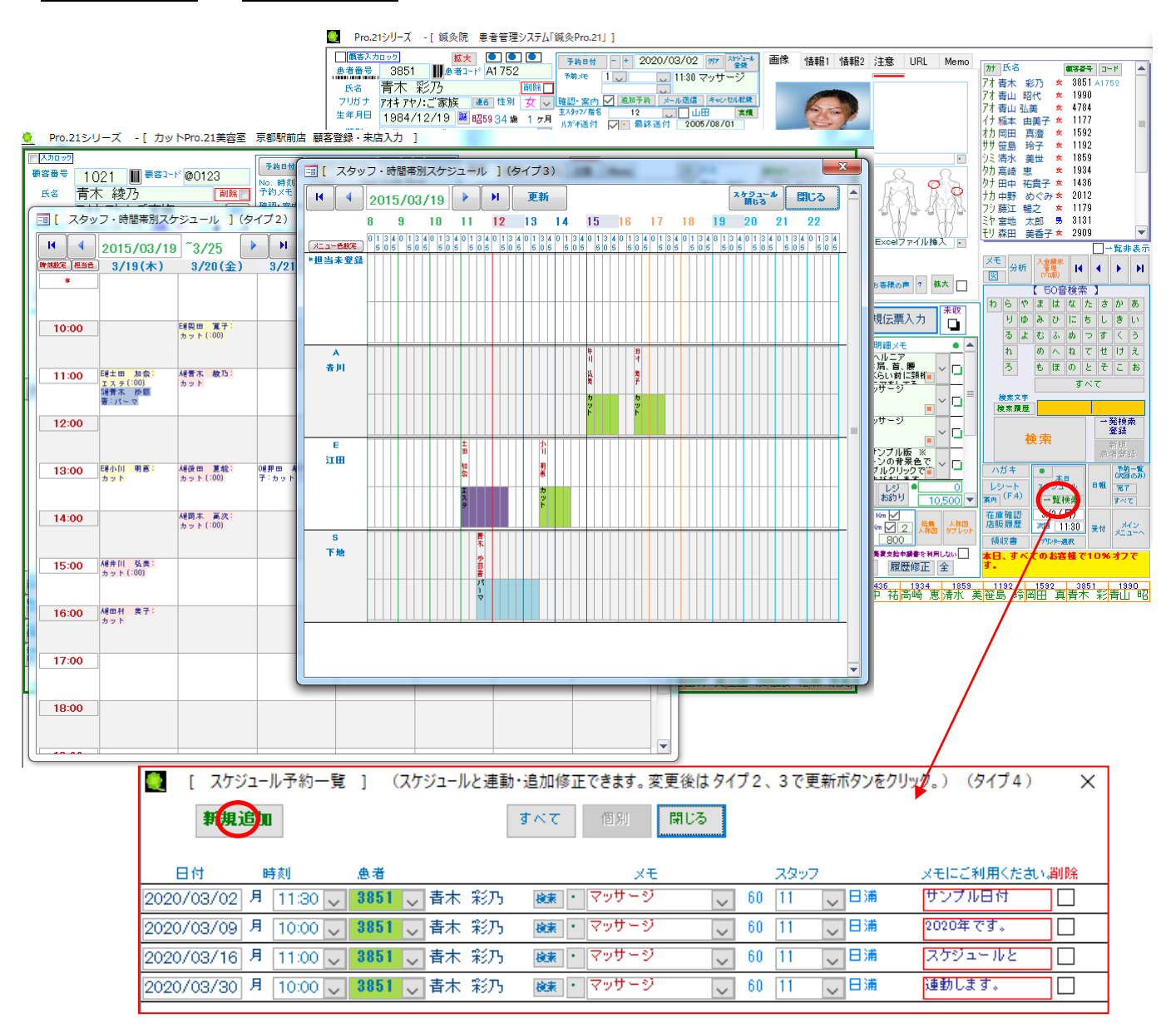

・予約登録をした場合、タイプ3のスタッフ未登録に表示します

タイプ2の時間枠をダブルクリックして、新規追加・修正画面にて スタッフを登録すると、タイプ3のスタッフ別に表示します

・1スタッフで同時刻に2つの作業を登録したい場合、スタッフを複数行に設定可能です

スタッフマスターにて、A 青木、A2 青木 ・・・などのようにコードを登録したのち、予約内容を訂正してください

·追加予約

追加予約にて修正、削除をした場合、スケジュール2を表示して枠をダブルクリックして明細の修正、削除をしてください (スケジュール2の内容が自動的に修正、削除されません)

### 患者登録・来院入力(7) 在庫管理・入庫の方法

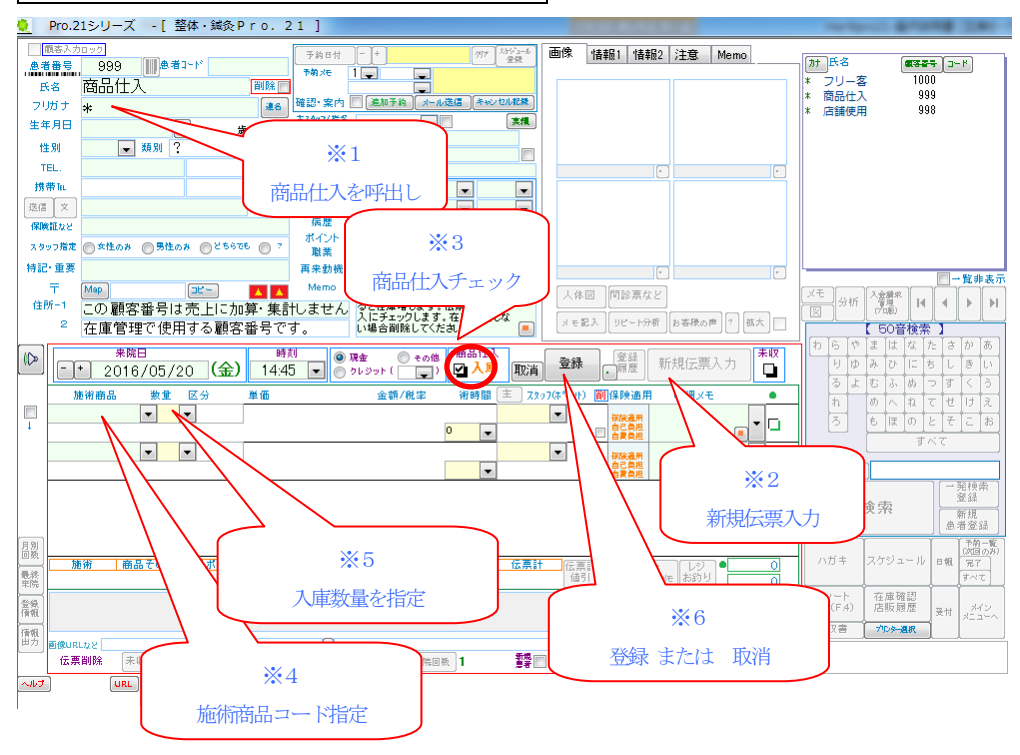

### 在庫管理をしない場合には、999 と 998 の患者番号は削除できます

在庫管理が必要になった場合には、マスター登録・その他 → 削除患者より 999 と 998 を復活します

#### <mark>※入庫処理</mark>

- ① 商品仕入( 999 )を画面に表示して、 新規伝票入力 のボタンをクリック
- ② 商品仕入 チェックボックスを オン にする (入庫と表示)
- ③商品を選択後、数量を入力します
- ④ 登録 で 在庫数に加算されます

#### ※院内使用の商品処理

※ 院内で使用する商品は(998)で登録してください 在庫を減算 この場合には 商品仕入 にチェックを 入れません

| 患者登録・来院入力(8) 伝票・明細の削除                                                                                                    |                                    |
|----------------------------------------------------------------------------------------------------|------------------------------------|
|                                                                                                    |                                    |
| ■ Pro.21シリーズ - [ 鍼灸院 患者管理システム「鍼灸Pro.21 ]                                                                                          |                                    |
| (数を入力ロック) 版大 ● ● ● → → → → → → → → → → → → → → → →                                                                                | カナ 氏名 (数字音号 コード 🔺                  |
| 氏名 青木 彩乃 剛隆 1 1 1 1 1 1 1 1 1 1 1 1 1 1 1 1 1 1                                                                                   | 7才 青木 彩乃 🗴 3851 A1752              |
|                                                                                                    | 77 香山 昭代 	 1990<br>77 春山 弘美 ★ 4784 |
| 1984/12/19 ■ 昭5934 集 1 ヶ月 小が後付 ✓ 最終進付 2005/08/01                                                                                  | イナ 稲本 由美子 ☆ 1177                   |
| TEL. 0751234567 03-3344-5678 きっかけ/最分 チラシ 〇田中さん                                                                                    | ササ笹島 玲子 ★ 1192                     |
| 携帯10 09015835585 090-1111-2222 #装装報 第2 マッサ カイロ マー・・・・・・・・・・・・・・・・・・・・・・・・・・・・・・・・・・・・                                             | りミ清水 美世 ☆ 1859<br>タカ 高崎 恵 ☆ 1934   |
|                                                                                                    | タナ田中 祐貴子 ★ 1436                    |
| 7月22 1717 放開<br>スタッフ指定 〇女性のお 〇男性のお ●どちらでも ○ ? ポイント 83 1000円単位                                                                     | 7) 市野 めぐみ 2012<br>フシ藤江 暢之 ☆ 1179   |
| 特記・重要 業品アレルギー注意!シップなど 再来勉強 通りがかり 離 パー 2/1 単分 日本 日本 日本 日本 日本 日本 日本 日本 日本 日本 日本 日本 日本                                               | ▶ 宮地 太郎 男 3131                     |
| 〒 № 612-0086 座 ▲ ▲ ▼ チェック・8 ☑ 1/11 ・ 勝-2019/06/20 単応ロワテイ 明細の削除                                                                    | □→覧非表示                             |
| 2007 (40)シッシン氏で240シンサイ Memo B、海中心・登さは普通~やや 人体図 (作称-1) 京都府京都市伏見区株山町直齐 登め.                                                          |                                    |
| 2 123                                                                                                    | 【 50音検索 】                          |
|                                                                                                    | わらやまはなたさかあ                         |
|                                                                                                    | りゆみひにちしさい<br>るよむふぬつすくう             |
| 施術商品 数量 区分 単価 金額/税率 術時間 主 スタッフ(キ*1/1) 副(5 高用 明細メモ ● ▲                                                                             | れめへねてせけえ                           |
| □ IN80 VIV 100 8,000 40 II V 100 11 11 11 11 11 11 11 11 11 11 11 11                                                              | ろもほのとそこお                           |
| KF ∨ 1 ∨ *0P 1,500 1,500 10 15 ∨ 1                                                                                                | すべて                                |
|                                                                                                    | 検索履歴                               |
| DE <u>V 1 V */#/# 1,500</u> 1,500 1011 V 0 mage sev 29 5 2<br>デトックフM                                                              | 一元快索 登録                            |
| N500 ↓ 1 ↓ その他 <u>-500</u> <u>-500</u> 000 ↓ 0<br>■ サンブル版 ※ サンブル版 ※                                                               |                                    |
|                                                                                                    | 明細を一覧表より                           |
| 施術 商品その他 他者ポイント 施術時間 保険適用 自己負担 自負負担 伝票計 に売計 1 1 レジ ●     整整 11,000 -500 10 60 10,500 回打 スタッフ 明線 兆 約59 10,500                      | 選択して削除                             |
| 1007 腰のハリ、首痛、左 ←症状 初 はり 施 はり 通 電気灯 2000-0.5 局所 注意 ~× Km 2/                                                                        |                                    |
|                                                                                                    | 710.5-38.8                         |
| 出力<br>ローー語で「Utto://www.msjapan.jp/gazou/gazo ー http://www.msjapan.jp/gazou/mts: http://www.msjapan.jp/gazou/gazo ー 保険意文始中最多な いっれい | 本日、すべてのお客様で10%オフで                  |
|                                                                                                    | 1199 1599 2951 1999                |
| 支給申請書 50 50 250 250 250 250 250 250 250 250 2                                                                                     | 電台 玲园田 真青木 彩青山 昭                   |
| 伝票の削除                                                                                                    |                                    |

入力済の売上伝票データを修正や削除するには(伝票のロックを解除する必要があります) 画面ロック クリア または 新規患者登録 でロックが解除されます

```
在庫数、患者ポイントは、自動的に訂正されませんので手動での訂正が必要です
```

1. 修正

```
修正したい売上データを表示して直接数量や金額などを変更する

在庫数と患者ポイントは、売上データの登録時に計算されています

例>在庫数 お客様にシップ薬を1セット販売で登録したが 来院入力登録ボタンクリック後に、2セットに訂正した場合

施術商品マスターにて 販売したシップ薬の在庫数を 現在の値から さらにマイナス 1 してください

患者ポイント を加算する必要がある場合は加算します
2. 削除

伝票単位での削除 と 明細を削除 する方法があります

・伝票単位で削除する (この方法が簡単です)

画面左下にある伝票削除をチェック (直後は表示していますので取消可能です)

↓

確認画面で "はい" を選択すると削除します

・明細単位で削除する
```

入力画面 削 または 履歴修正にて明細単位で削除 ※ 在庫数は、施術商品マスターで訂正してください ↓ 確認画面で "はい"を選択すると削除します

| 患者登録·来院入力(9)                              | 在庫情報                                  |                                |                                        |                                                                                                    |
|-------------------------------------------|---------------------------------------|--------------------------------|----------------------------------------|----------------------------------------------------------------------------------------------------|
| 🧕 Pro.21シリーズ - [ 鍼灸院 患者管理シ;               | ステム「鍼灸Pro.21」 ]                       |                                |                                        |                                                                                                    |
| ■ (顧客入力ロック)<br>▲ 米平早 0054 (開き考3-5) ●4.750 | 予約8日 - + 2018/10/2                    | 20 117 212-4 画像                | '情報1  情報2  注意   Memo                   |                                                                                                    |
| Ka 吉木 彩乃                                  |                                       | 10 <del></del>                 | x                                      | 7.7.1 青木 彩乃 🗴 3851 A1752                                                                                                    |
| フリガナ アオキアヤノ:ご家族                           |                                       | バペ 」                           | 原業価 方序教                                | 7才 青山 昭代 ☆ 1990<br>7才 青山 弘美 ☆ 4784                                                                                                    |
| 生年月日 1984/12/19 単昭593 G                   | ● ● ● ● ● ● ● ● ● ● ● ● ● ● ● ● ● ● ● | 0                              |                                        | / 行稲本 由美子 ★ 1177 📄                                                                                                    |
| 性別 女 ▼ 類別 自費マッ G-100                      | 店販 コルセット100                           | 4,000                          | 3,000 11 + -                           |                                                                                                    |
| TEL. 0751234567 G-80                      | 店販 コルセット80                            | 3,500                          | 2,500 15 + -                           | シミ清水 美世 ☆ 1859                                                                                                    |
| 携带TeL 09012345678 G-90                    | 店販 コルセット90                            | 3,500                          | 2,500 20 + -                           |                                                                                                    |
| i≊a × hari9pro21@do.co.mo.ne              |                                       |                                |                                        | け力中野 めぐみ \$ 2012                                                                                                    |
|                                           |                                       |                                |                                        | フシ蕨江 暢之 🗴 1179                                                                                                    |
| × 39 Jac Stites Stites 0 C3               |                                       |                                |                                        | モリ森田 美香子☆ 2909 ▼                                                                                                    |
|                                           |                                       |                                |                                        | 一一覧非表示                                                                                                    |
|                                           |                                       |                                |                                        | ☆ ☆ ☆ ♪ ♪                                                                                                    |
| <sup>2</sup> 123                          |                                       |                                |                                        |                                                                                                    |
|                                           |                                       |                                |                                        | わらやまはなたさかあ                                                                                                    |
| P = + 2016/01/25 (F                       |                                       |                                |                                        | りゆみひにちしきい                                                                                                    |
| 施御商品 教堂 区分                                |                                       |                                |                                        | るよむふぬつすくう                                                                                                    |
| H60 ▼ 1 ▼ *施行                             |                                       |                                |                                        |                                                                                                    |
| ・ 鍼 60分コース                                |                                       |                                |                                        |                                                                                                    |
| KF 🗨 1 💌 *OF                              |                                       |                                |                                        | g 八 (                                                                                                    |
| 花粉対策                                      |                                       |                                |                                        | 後东跟臣                                                                                                    |
|                                           |                                       |                                |                                        | → 光狭索<br>登録                                                                                                    |
| コルゼット80<br>N500 1 その4                     |                                       |                                |                                        | 使来 新規                                                                                                    |
|                                           |                                       |                                |                                        |                                                                                                    |
| 回数         施術         商品その他         色者ボイ  |                                       |                                |                                        | ーハガキー スケジュール B報 完了                                                                                                    |
| 離 6,500 3,000                             |                                       |                                |                                        | 5×t                                                                                                    |
| ↑ イソターネットエクスプローラを起動すると合<br>再起動してください。     |                                       |                                |                                        | レジート 在庫確認<br>客内 (F.4) 店販履歴 受付 メイン                                                                                                    |
| 1週間前に右腰、今は左腰が痛い、腹層 店販                     | 履歴 Excel                              | 在庫数量<br>支出: 仕入                 | 閉じる                                    |                                                                                                    |
| 曲力 画像URLtyと http://www.msjapan.jp/gazou   |                                       |                                |                                        | 本日、すべての 接で10%オフで                                                                                                    |
|                                           |                                       |                                |                                        |                                                                                                    |
| ペル7 URL サイクル 第回~ 検索 1826<br>服産 渡辺         | 11/8 3169 3065<br>多和田 喬山脇 弥山本 敦       | 2909 3131 1179<br>森田 美宮地 太藤江 「 | 2012 1436 1934 1859<br>暢中野 め田中 祐高崎 恵清水 | <u>美笹島</u> 拾回 <sup>851</sup> 1990 - 1990 - 19900 - 19900 - 19900 - 19900 - 1990 - 1990 - 1990 - 1990 - 1990 - 19 |
|                                           |                                       |                                |                                        | <b>本</b> 庫管理                                                                                                    |
|                                           |                                       |                                |                                        | 11.4平日7王                                                                                                    |
|                                           |                                       |                                |                                        |                                                                                                    |

施術商品マスターの区分で 院販 など 先頭文字が \* 以外のコードでは在庫管理します 初期設定・在庫管理 が オン で在庫管理し、売上伝票で明細登録後、登録 クリック時に 加算・減算処理します

# 患者登録・来院入力(10) レシート発行

| Pro 21ミリーブ 、「 純多牌 単素管理ミステム「純多Pro 21」 ]                                                                                                    |                                                          |                                           |                        |
|----------------------------------------------------------------------------------------------------|----------------------------------------------------------|-------------------------------------------|------------------------|
| TREATON                                                                                                    |                                                          |                                           |                        |
| ▲君母号 3851 ●希田-F'A1752 PM//E 1 ■ ● #0.20                                                                                                    |                                                          | 氏名 · · · · · · · · · · · · · · · · ·      | レシートしは                 |
| 7/10 ナ アオキ アアノ:ご家族 #6 2007年 / - 4000                                                                                                    |                                                          | 京木 彩乃 ★ 3851 A1752<br>50 8767 ★ 1990      |                        |
| 生年月日 1984/12/19 ■ 昭59 31 編 5 ヶ月<br>パオキ送付 2005/0                                                                                                    | 各種フォーム 領収書 ]                                             | 計山 弘美 ★ 4784                              | 既定のレシート兼領収書を印刷します      |
| 性別 女 ● 魚別 目費マッワーン ● 新規 初日・割別 2002/1<br>TEL 0751234967 あっかけ/影楽 チマイ 田中本                                                                                                    | 日供 2016/01/25(日) 吉士 彭乃样                                  | (本由美子 ★ 1177 =                            |                        |
| 按示hu 0901234 678 単発 ・ マッサージ ・                                                                                                    | 日本 彩灯 #**                                                | 100 兵漫 ★ 1002<br>注島 玲子 ★ 1192             |                        |
|                                                                                                    |                                                          | 泳 美世 ★ 1859                               |                        |
| スタッフ海友 ※住の ●男性のみ ●どちらでも ● 7 副素 会社員                                                                                                    | 內谷 致皇 半训 玉器                                              | 6時 思 ★ 1934<br>3中 祐貴子 ★ 1436              | 各種フォームには いろいろな書式のフォームが |
| 特記・重要 業品アレルギー注意 シップなど 西京教徒 通り防かり                                                                                                    | 鍼 60分コース 1 5,000 5,000                                   | □野 めぐみ女 2012                              |                        |
| T Mmp 606-8215 二 国 Mmm 後の。<br>住所-1 京都市左京区田中上支京町                                                                                                    | 花粉対策 1 1,500 1,500                                       | 数工 暢之 女 11/9<br>21地 大郎 男 3131             | あります                   |
| 2<br>123<br>第1世紀日日1日2月11日<br>第1世紀日日1日2月11日<br>第1世紀日日1日2月11日<br>第1世紀日日1日2月11日<br>第1世紀日日1日2月11日<br>第1世紀日日1日2月11日<br>第1世紀日日1日2月11日<br>第1世紀日日1日11日<br>第1世紀日日1日11日<br>第1世紀日日1日11日<br>第1世紀日日1日11日<br>第1世紀日日11日<br>第1世紀日日11日<br>第1世紀日日11日<br>第1世紀日日11日<br>第1世紀日日11日<br>第1世紀日日11日<br>第1世紀日日11日<br>第1世紀日日11日<br>第1世紀日日11日<br>第1世紀日日11日<br>第1世紀日日11日<br>第1世紀日日11日<br>第1世紀日日11日<br>第1世紀日日11日<br>第1世紀日11日<br>第1世紀日11日<br>第1世紀日111日<br>第1世紀日1111日<br>第1世紀日111日<br>第1世紀日1111日<br>第1世紀日11111<br>第1世紀日11111<br>第1世紀日11111<br>第1世紀日11111<br>第1世紀日11111<br>第1世紀日11111<br>第1世紀日1111<br>第1世紀日11111<br>第1世紀日1111<br>第1世紀日11111<br>第1世紀日1111<br>第1世紀日11111<br>第1世紀日1111<br>第1世紀日11111<br>第1世紀日11111<br>第1世紀日11111<br>第1世紀日11111<br>第1世紀日11111<br>第1世紀11111<br>第1世紀11111<br>111111<br>111111<br>111111<br>111111<br>111111 | T # dayleso 1 2 500 2 500                                | 第四 美香子 ★ 2909                             |                        |
|                                                                                                    | J//29/60 1 3,000 3,000                                   | 一覧非表示                                     |                        |
| 2016/01/23 OH 1000 € @ 949941 V 2 / ■                                                                                                    | 値引き 1 -500 -500                                          | 2分析 / ● ● ● ● ● ● ● ● ● ● ● ● ● ● ● ● ● ● |                        |
| H60 - 1 - *### 5,000 5,000                                                                                                    |                                                          | 【 50音検索 】                                 |                        |
| <u> <u> <u> </u> <u> </u> レシート <u> </u> 取文 <u> </u><br/><u> </u><br/><u> </u><br/></u></u>                                                                                                    |                                                          | らやまはなたさかあ                                 |                        |
| 副数 🔟                                                                                                    |                                                          | りゆみひにちしきい                                 |                        |
| 毎度、こ来店は吉朗に有難う御座います。<br>お店の空さ、記録状況をホームページで確認して頂けます。<br>明名                                                                                                    |                                                          | るよびふめつすくう<br>ため、わてせける                     |                        |
| Hitto www.msjapan.pr/yusampie/yusar (2,)//20% (6                                                                                                    | クーポン500円引き                                               |                                           |                        |
| ▲ → ● 図 案内文を印刷する プレビュー 閉じる #88                                                                                                    | ,                                                        |                                           |                        |
|                                                                                                    |                                                          | 1素文于                                      |                        |
| T イバンをかけ方スプローク<br>両記動してくだれい。<br>「割助剤」ことでだれ、<br>で価値、面包の実営                                                                                                    | 確度、こ米店道答説に有難2個座います。<br>お店の空き・混雑状況をホームページで確認して頂けます。       | 「素麗歴」                                     |                        |
| 作戦<br>出力<br>Br@ullLty v http://www                                                                                                    | Http://www.msjapan.jp/yi/sample/yi/gil 201 mtc/2201      |                                           |                        |
|                                                                                                    | 合計金額 ¥9.500                                              | 新規<br>魚者登録                                |                        |
| ※ 家内文を印刷ける場合                                                                                                    | 領収印                                                      | 1 1 1 1 1 1 1 1 1 1 1 1 1 1 1 1 1 1 1     |                        |
|                                                                                                    | 鍼灸Pro 京都駅前店                                              | 5キースケジュール 日報 光7                           |                        |
| ※ 案内文 躍択後 チェック                                                                                                    | 075-123-4567<br>営業 10:00~8:00                            | 7~C                                       |                        |
|                                                                                                    |                                                          | (FA) 店販履歴 受付 メイン                          |                        |
|                                                                                                    |                                                          | Z= 70%-AR                                 |                        |
|                                                                                                    |                                                          | 、すく 客楼で10%オフで                             |                        |
| X-52                                                                                                    | : H < 1 → H №                                            |                                           |                        |
|                                                                                                    | na stave selete vinske militat oden i indera odkani sele |                                           |                        |
|                                                                                                    |                                                          | *3. 27-1                                  | <u>&gt;</u>            |
|                                                                                                    |                                                          | l                                         |                        |
|                                                                                                    |                                                          | $\sim$                                    |                        |
|                                                                                                    |                                                          |                                           |                        |
|                                                                                                    |                                                          |                                           |                        |
|                                                                                                    |                                                          |                                           |                        |
|                                                                                                    |                                                          |                                           |                        |
| 既定レシート以外は、各種フォームの                                                                                                    | )ボタンから選択して印刷します                                          |                                           |                        |

| 患者登録·来院入力(11) | 日報 |
|---------------|----|
|---------------|----|

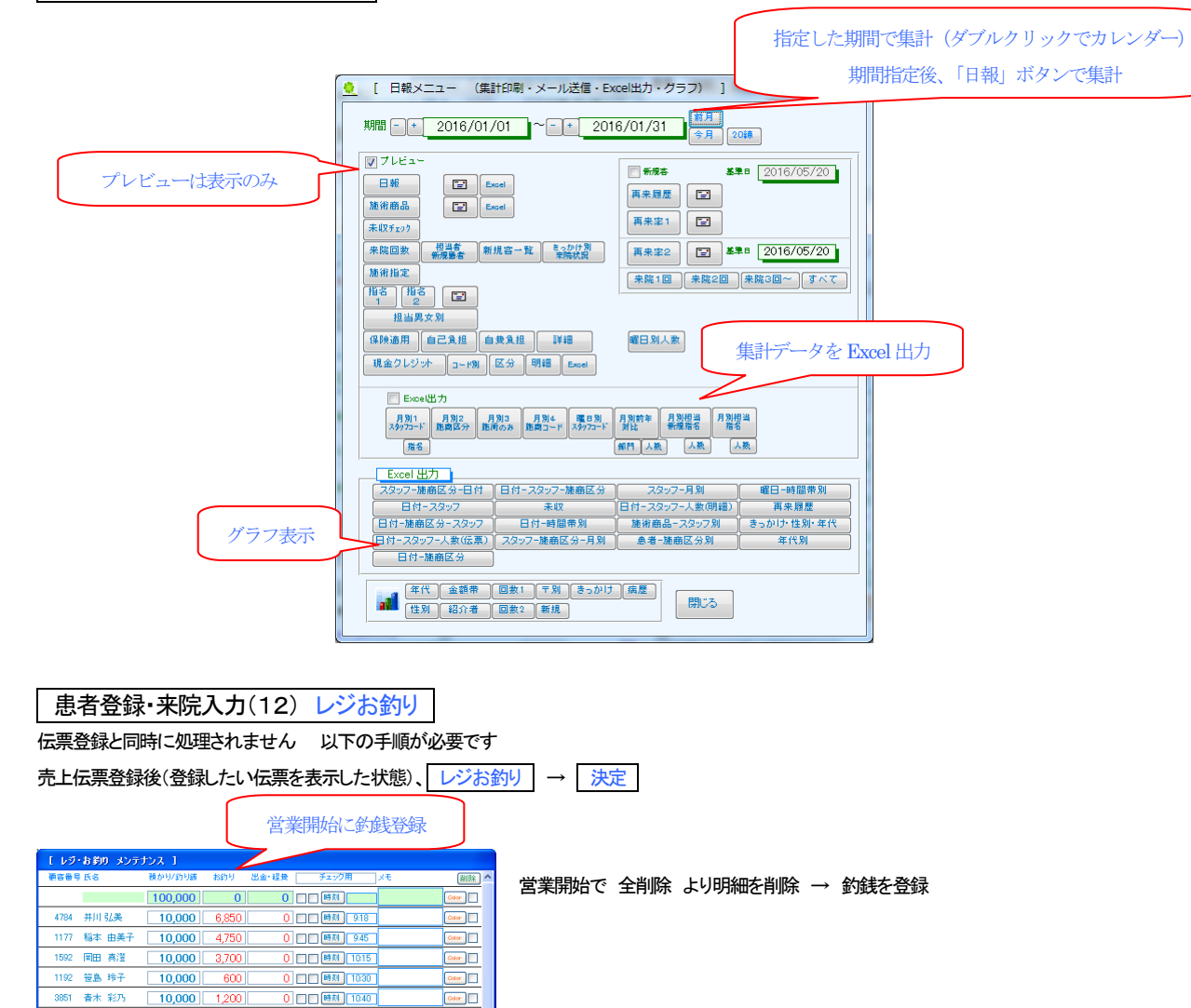

| 6          |           |                 |            | 忠伯人   | ካ ዓኅ ምወ |       |                       |            |                                                                        |
|------------|-----------|-----------------|------------|-------|---------|-------|-----------------------|------------|------------------------------------------------------------------------|
| Eight -    | •         | ∎≣≑ 3851        | 青木 彩乃      | 71    | キアヤノ:ご  | 女     |                       | 期間 2004    | 4/10/01 ~ 2016/05                                                      |
| 東院田        | 時刻        | 施術商品            | 教堂         | 単価    |         | 金額    | 施術時間                  | 22970#M9E) | 明細メモ                                                                   |
| 2015/10/29 | (木) 12:00 | N500<br>値引き     | ▼ 1 ▼ その他  | -500  |         | -500  | 0 00<br>7U - • *      | •          | <ol> <li>※ サンブル版 ※<br/>グリーンの背景色ではダブルク<br/>リックで機能をよびだします。</li> </ol>    |
| 2015/10/29 | (木) 12:00 | DE<br>デトックスM    | ■ 1 ■ *施術  | 1,500 |         | 1,500 | 10 11                 | ۲          | 0 類マッサージ                                                               |
| 2015/10/29 | (木) 12:00 | KF<br>花粉対策      | ▼ 1 ▼ +0P  | 1,500 |         | 1,500 | 10 15<br>フリー III (15) | •          | 1                                                                      |
| 2015/10/29 | (木) 12:00 | HK60<br>被灸 60分口 | ▼ 1▼ *施術   | 8,000 |         | 8,000 | 40 11<br>フリー - 日)     | •          | 5  3  3  3  3  3  5  3  3  4  4  5  5  5  5  5  5  5  5  5  5  5  5  5 |
| 2016/01/25 | (月) 10:00 | N500<br>(師引き    | ▼ 1 ▼ ₹のft | -500  |         | -500  | 0 12<br>指名 🗸 山田       | •          | 0 ターボン                                                                 |
| 2016/01/25 | (月) 10:00 | G-80            | ■ 1 ■ .846 | 3,500 |         | 3,500 | 0 12<br>指名 🗸 山        |            | 0                                                                      |
| 2016/01/25 | (月) 10.00 | KF<br>7F90019F  | ▼ 1▼ +OP   | 1,500 |         | 1,500 | 012                   |            | 0 ダブルクリックで別ウィンドウで<br>の入力も可能です。                                         |
| 2016/01/25 | (月) 10:00 | H60             | ▼ 1▼ *施術   | 5,000 |         | 5,000 | 60 12<br>指名 • UF      |            | 0<br>強く希望<br>主に右所                                                      |
|            |           |                 |            |       |         |       |                       |            |                                                                        |

時刻

西かり/約9版 お約9 出金・経費 
 150,000 17,100 0 132,900 閉じる

1 **FFF** / 6

 Color

| 患者登録·来院入力(13) | 履歴明細 |
|---------------|------|
|---------------|------|

患者登録・来院入力の 履歴修正 から表示します ここでは一覧形式で単価などを変更できます

| 患者登録·来院入力(14)                                                 | 領収書 |              |
|---------------------------------------------------------------|-----|--------------|
| 👱 領収書発行 (ハガキサイズ)                                              | ×   |              |
| 領収書                                                           |     | タイトル文字など変更可能 |
| 青木 彩乃 様                                                       |     |              |
| ¥9,500                                                        |     |              |
| メモ 上記の金額、領収したしました。<br>タイトルや金額などすべての項目で変更<br>可能です。タイトル "請求書"など |     |              |
| 発行日 2016/05/20                                                |     |              |
| <sup>発行</sup> 議灸プロ 京都駅前店                                      |     |              |
| 京都駅ビル 7F 東口エレベータ横                                             |     |              |
|                                                               |     |              |
| <ul> <li>ハガキ編</li> <li>(現成書発行)</li> <li>中止</li> </ul>         |     |              |
| プレビューーおうリック・ページ設定 可能です。                                       |     |              |

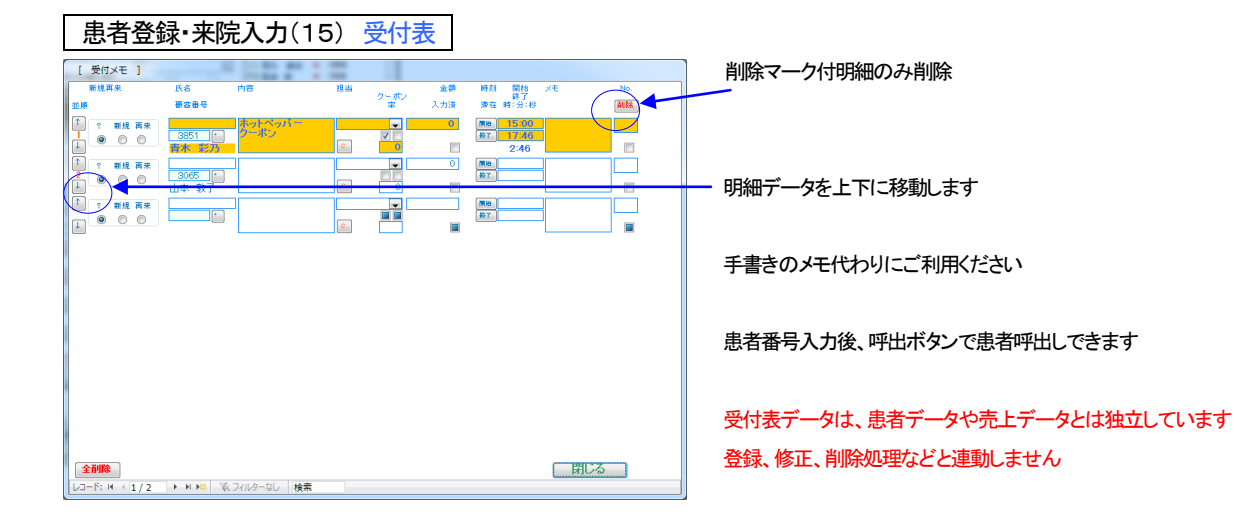

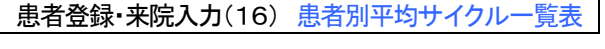

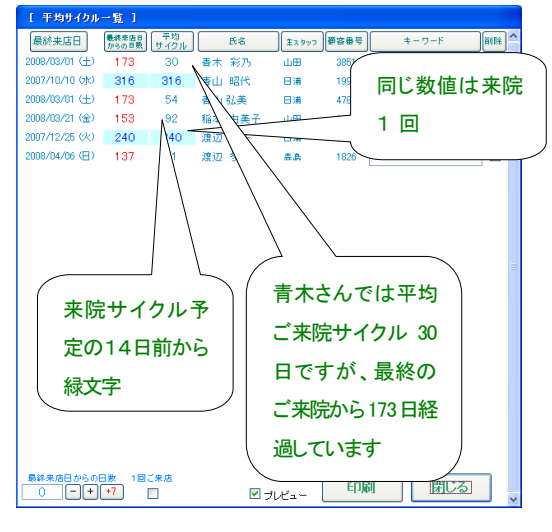

## 患者登録・来院入力(17)新規チェックの利用手順

「Pro21」をグランドオープン時からの導入の場合、 すべての患者を新規客として考えられますが、途中導入 の場合過去からのお客様と新規客とは、患者登録・来院 入力画面の新規で区別可能です 当初、新規客には、新規にチェックをつけておきます

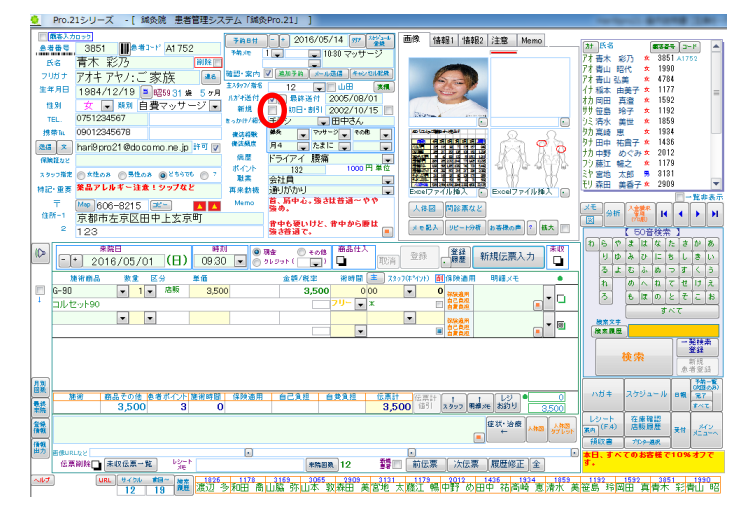

### 集計など・印刷

### ここでは、おもに月間、年間、の集計をします。

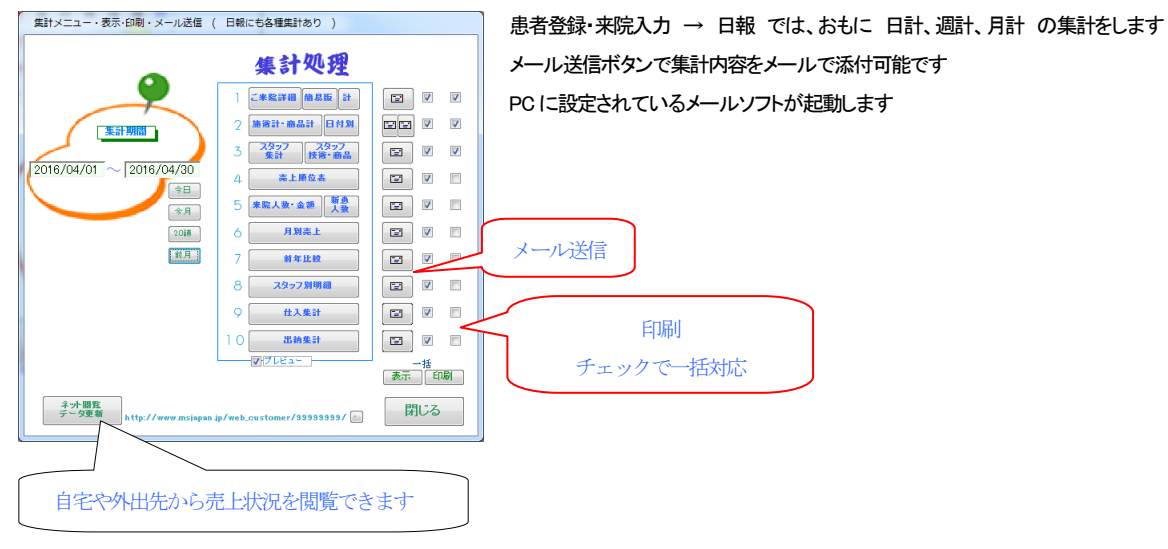

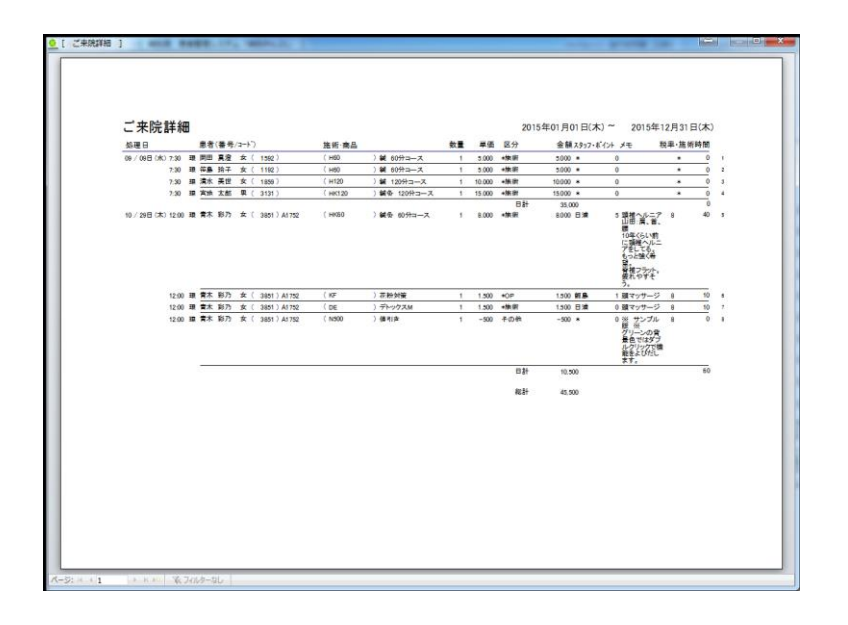

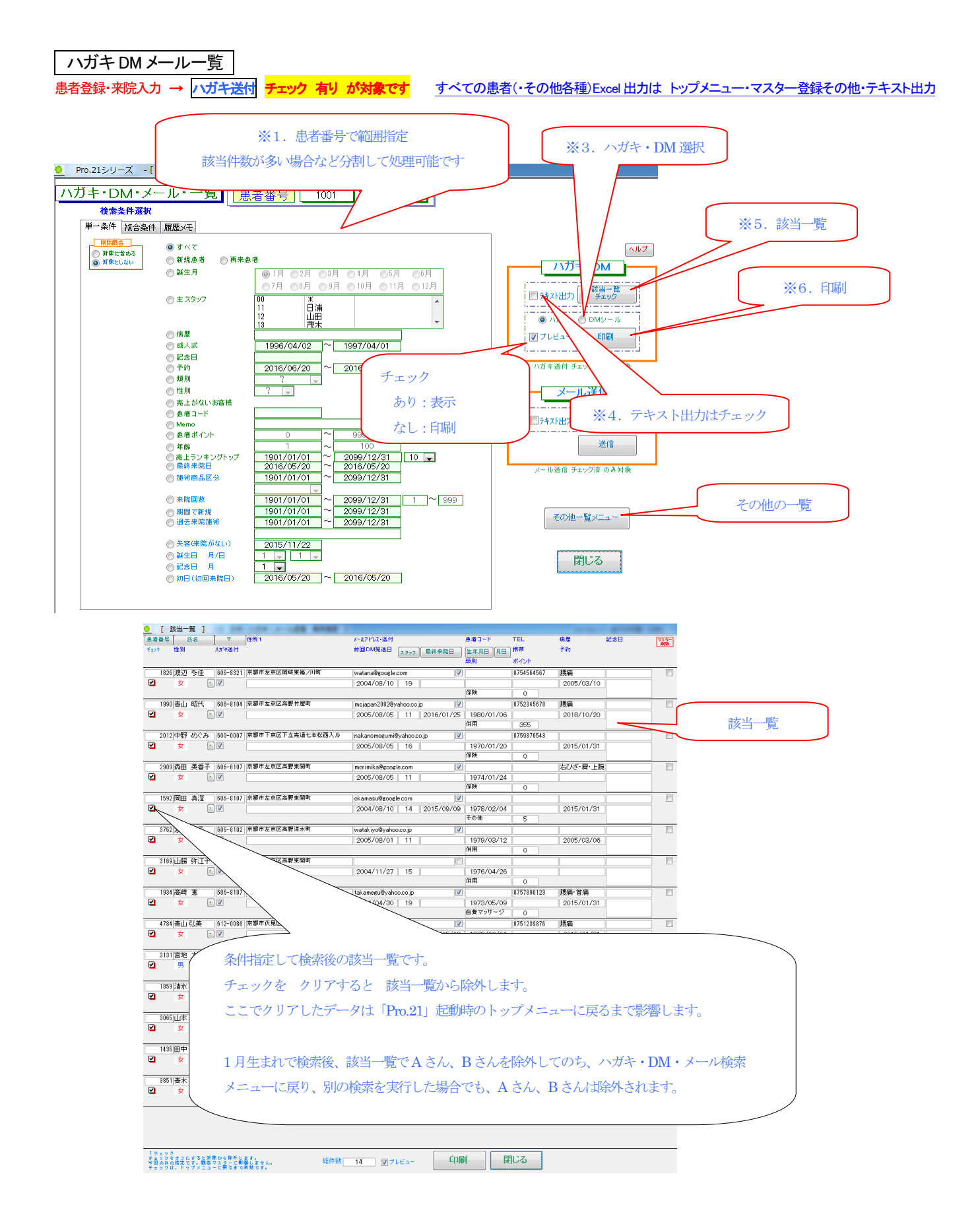

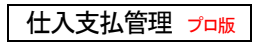

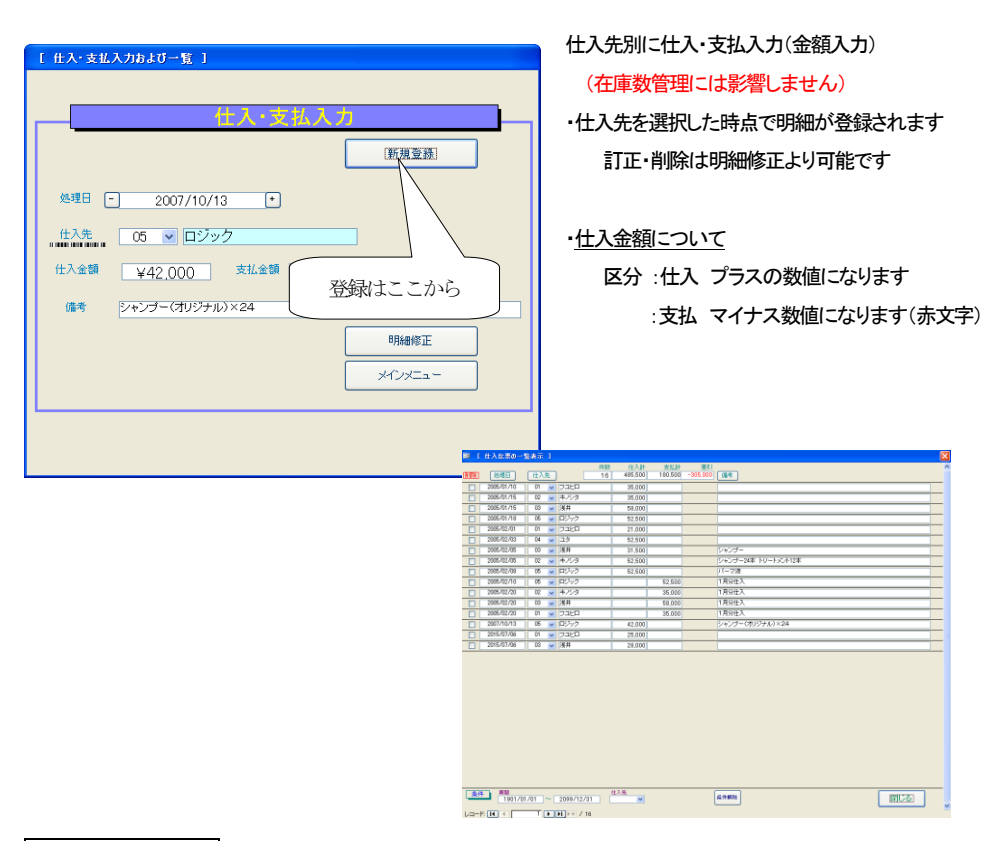

出納管理 プロ版

| [現金出約帳入力および一覧]                             | 出納帳明細を入力                                                                                                    |
|--------------------------------------------|----------------------------------------------------------------------------------------------------|
|                                            | 明細登録する画面です                                                                                                    |
| 新規登録                                       | 科目コードを選択すると自動的に登録されます                                                                                                    |
| 処理日 - 2007/10/13 +                         | 訂正・削除は明細修正より可能です                                                                                                    |
| 料目コード 101 ▼ 技術売上                           |                                                                                                    |
| 区分<br>IIIIIIIIIIIIIIIIIIIIIIIIIIIIIIIIIIII |                                                                                                    |
| 友出 ¥0 嗯入 ¥58,000                           |                                                                                                    |
| 偏考 10月10日分売上                               |                                                                                                    |
| 明時間修正                                      |                                                                                                    |
| x12x==                                     | A E ] (1449 40.10)<br>E #45=-7 (400500 520225) E9 (44)                                                                                                    |
|                                            | 28 14 W148年上 55,000,010 W1<br>20 142 W148年上 25,000,010 W1<br>20 142 W148年上 25,000,010 W1                                                                                                    |
|                                            | N IN W INNEL     S5,000,000     S1,000,000     S1,000,000 |
|                                            | 10 ● mile±1 45,000,010 ●     10 ● mile±1 45,000,010 ●                                                                                                    |
|                                            | 1) 101 w M6812 66000000 w                                                                                                    |
|                                            | A) 10 V V V V V V V V V V V V V V V V V V                                                                                                    |
|                                            | 40 10 v H&&1 00,000,000 v                                                                                                    |
|                                            | (4) 10 × 田奈仁 125,000,010 × 125,000,010 × 125,000,000,000,000,000,000,000,000,000,0                                                                                                    |
|                                            | 0 ter v 時間代 4200000 W                                                                                                    |
| 2006A02.40 C                               | R0  505 w #32R   38,550 010 w                                                                                                    |
|                                            |                                                                                                    |
| 2046-102-12                                | E) 112 × 構築表上 25,000/010 ×                                                                                                    |
| 3064/6713                                  | B) 101 ★ 詳違考上 158,000,010 ★                                                                                                    |
| 0004/02/15 0                               | 0 10 v Hatel 132,500,000 v                                                                                                    |
|                                            | K) 554 w @R/R 48,230,000 ₩                                                                                                    |
| 2006-102/18 0                              | k) 565 v (xiller 35,655 (010 v)                                                                                                    |
| 2000/02/16 0<br>TT 2000/02/16 0            | 107,000/010 V<br>110 V (新品本上 15,000/010 V                                                                                                    |
|                                            | t0 101 x 田南北上 178,000/040 x                                                                                                    |
| 🔄 universitation (a                        | 2) 10 v H@&L 187,000/040 v                                                                                                    |
|                                            | 26,000,000 × 100,000 × 100,000 × 100,000 × 100,000 × 100,000 × 100,000 × 100,000 × 100,000,000 × 100,000,000 × 100,000,000 × 100,000,000 × 100,000,000 × 100,000,000,000 × 100,000,000,000,000,000,000,000,000,000                                                                                                    |
|                                            | B) 10 V MARL 145,000,010 V                                                                                                    |
| (A)4 (A)                                   | 101/01/01 ~ 2019/12/01 0 V RMMR WIC25                                                                                                    |
| La-R (I) <                                 | T ► H > + / 4 (54/2)                                                                                                    |

区分は区分マスターにてあらかじめ登録してください

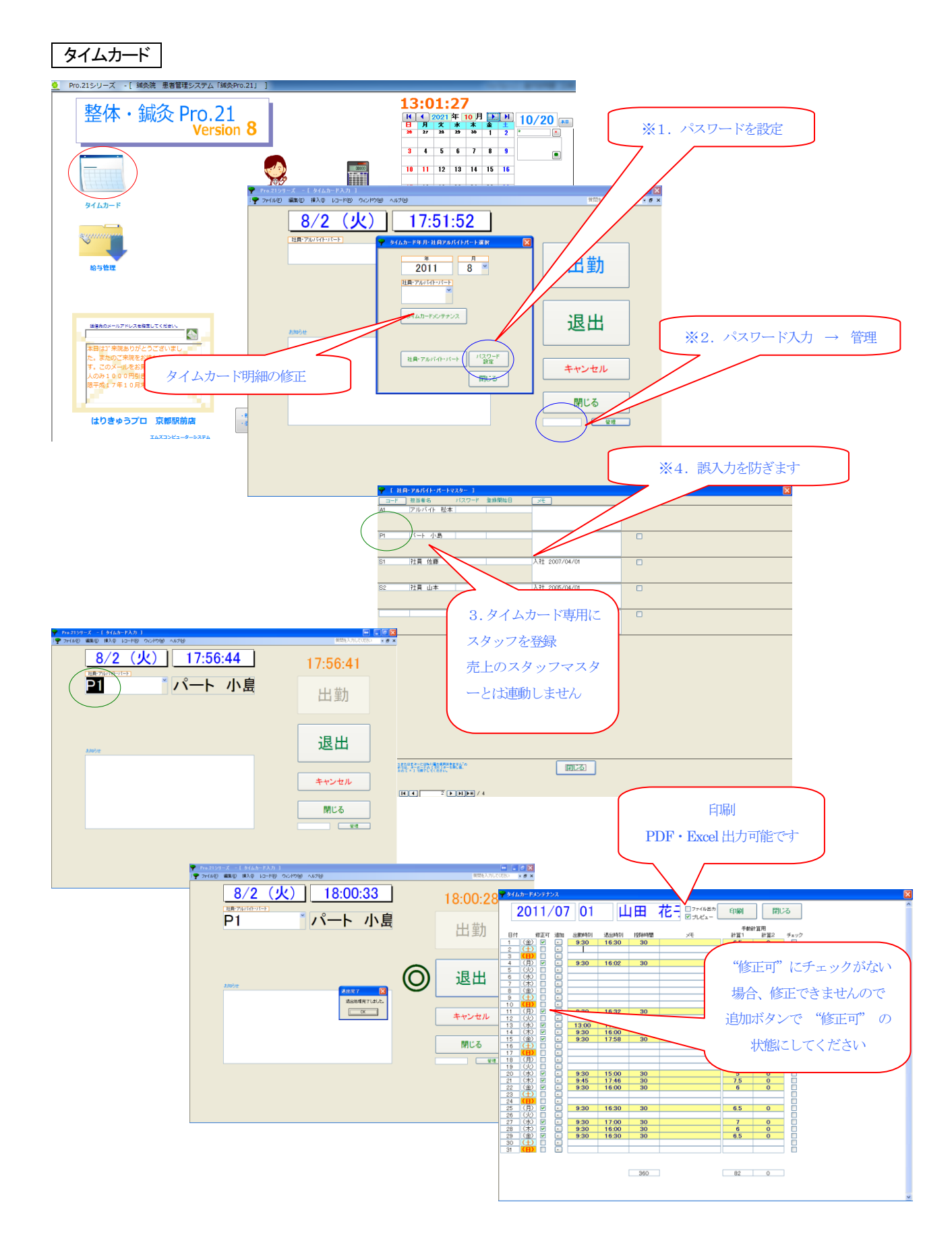